# ignite

2024

## TAP ORDERS

**Training Binder** 

# ignite

## NEW CREATIVE REQUEST BY UTILIZING YOUR DCM

#### I Townsquare Reporting

#### STEP 1

#### Click on Orders

| Alyssa ~ ?               | €_ | My Ta         | asks         |              |
|--------------------------|----|---------------|--------------|--------------|
| GO TO REPORTS            |    | Filter Tasks: | Search Tasks | SHO\         |
| ORDERS & WORKFLOW        |    |               |              | ~            |
| <b>≠</b> Orders          | >  | 3 Row(s)      |              |              |
| i⊟ Workflow              | ~  | Task #        | Priority     | Due Date 🔹 C |
| 📰 My Tasks               |    |               |              |              |
| i⊟ My Queues             |    | EQLECA        |              | 0/7/00       |
| Jos – Licor Availability |    | 200204        | 1 🔮          | 0/7/23       |

#### Click on Open Orders

| (8) | Alyssa 🗸 🦉        | `= |               |              |           |                  |           |
|-----|-------------------|----|---------------|--------------|-----------|------------------|-----------|
|     | GO TO REPORTS     |    | Filter Tasks: | Search Tasks |           | SHOW CLOSED TASK | s         |
|     | ORDERS & WORKFLOW |    |               |              | ~         | ~                | days from |
| #   | Orders            | ~  | 3 Row(s)      |              |           |                  |           |
| +   | Create New Order  |    | Task #        | Priority     | Due Date  | Order Number     | Line Item |
| =   | Open Orders       |    |               |              |           |                  |           |
| =   | Detailed Orders   |    | 586564        | 1 0          | 8/7/23 20 | 20626            |           |
| 쓭   | Clients           |    | 500501        | 1            | 0/7/20    | 20020            |           |
| -   | Creative Library  |    |               |              |           |                  |           |
| i=  | Workflow          | >  |               |              |           |                  |           |
|     |                   | -  |               |              |           |                  |           |

#### STEP 3

#### Type "client name"

| ite            |   |             |           |                |                                                                 |          |
|----------------|---|-------------|-----------|----------------|-----------------------------------------------------------------|----------|
| 0              | ŧ | Find Orders | Jewelry b |                | client                                                          | ~        |
| GO TO REPORTS  |   |             |           |                |                                                                 |          |
| & WORKFLOW     |   | Search      | orders    | Q              |                                                                 |          |
|                | ~ | Step 1      | Order 🚛   | Status 🔰       | Order Name                                                      | ↓† Sales |
| New Order      |   |             | 07040     | Duatt          | Anchor Harvey                                                   | Deala    |
| Orders         |   |             | 27848     | Draft          | Components, LLC_Edwin<br>Lovett                                 | Rockt    |
| ed Orders<br>s |   |             | 27753     | In<br>Progress | 4508252_Beloit Mattress<br>Company_Ignite<br>2024_Pierce Twohig | Rockf    |

#### Click on search

| client                                           |    | •            | Sł | HOW ARCHIVED OR                  | RDERS | GUID      |
|--------------------------------------------------|----|--------------|----|----------------------------------|-------|-----------|
|                                                  |    |              |    |                                  |       | Show      |
| Order Name                                       | 11 | Sales Region | 11 | Client                           | 11    | Salespers |
| Anchor Harvey<br>Components, LLC_Edwin<br>Lovett |    | Rockford     |    | Anchor Harvey<br>Components, LLC | n.    | Heather ( |

#### **STEP 5**

### Click on order number of the order you want new creative for. The Order name contains the WO# if you have multiple orders with one client.

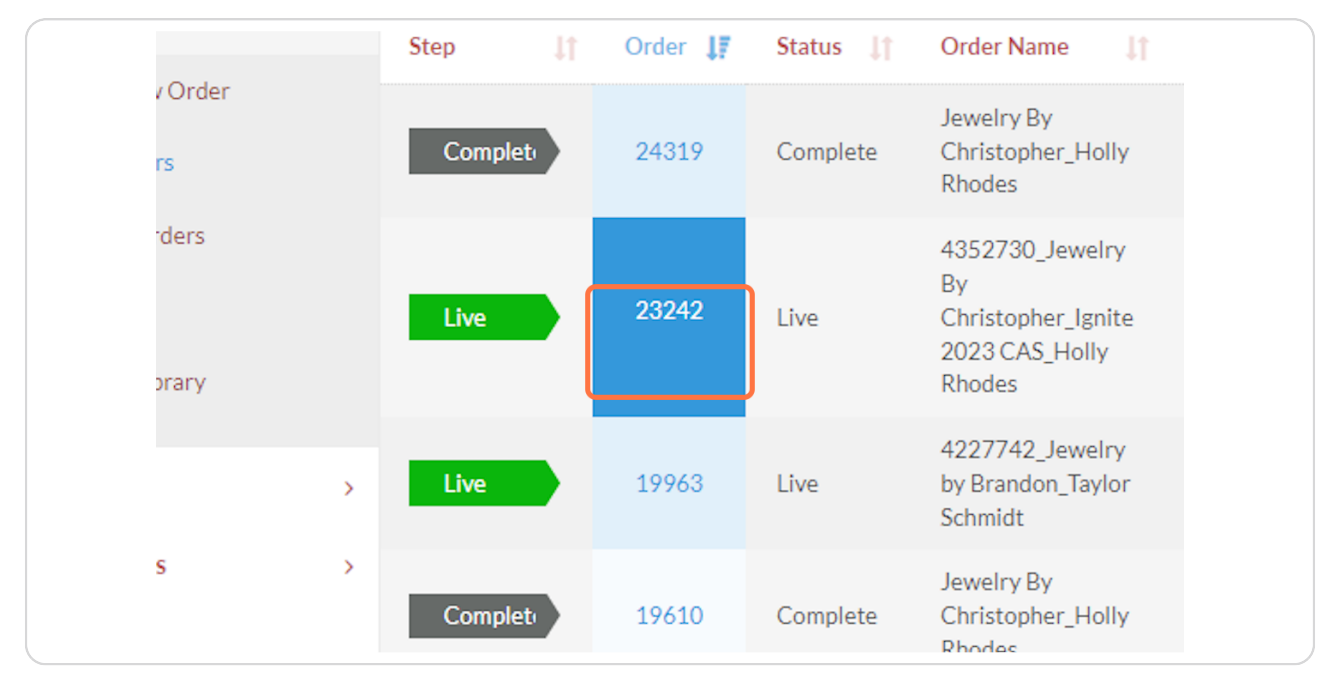

|  | Creative Order       | Cancelled |
|--|----------------------|-----------|
|  | 🗩 COMMENTS   🗮 TASKS | HISTORY   |
|  | C Add Task           |           |
|  | UPLOAD FILE          | ADD       |
|  |                      |           |

Type @ and your DCM's name that is assigned to the client.

#### STEP 7

Type @Holly Rhodes Can you please submit a new creative request for this client. Include the details of your creative request and if you want a creative call with our Creative Directors.

|  | Creative Order Cancelled                                                                                  |
|--|----------------------------------------------------------------------------------------------------|
|  | © COMMENTS                                                                                                |
|  | @Holly Rhodes Can you please submit a new creative request for this client. We want to           Add Task |
|  | UPLOAD FILE ADD                                                                                           |
|  |                                                                                                    |

#### **Click on ADD**

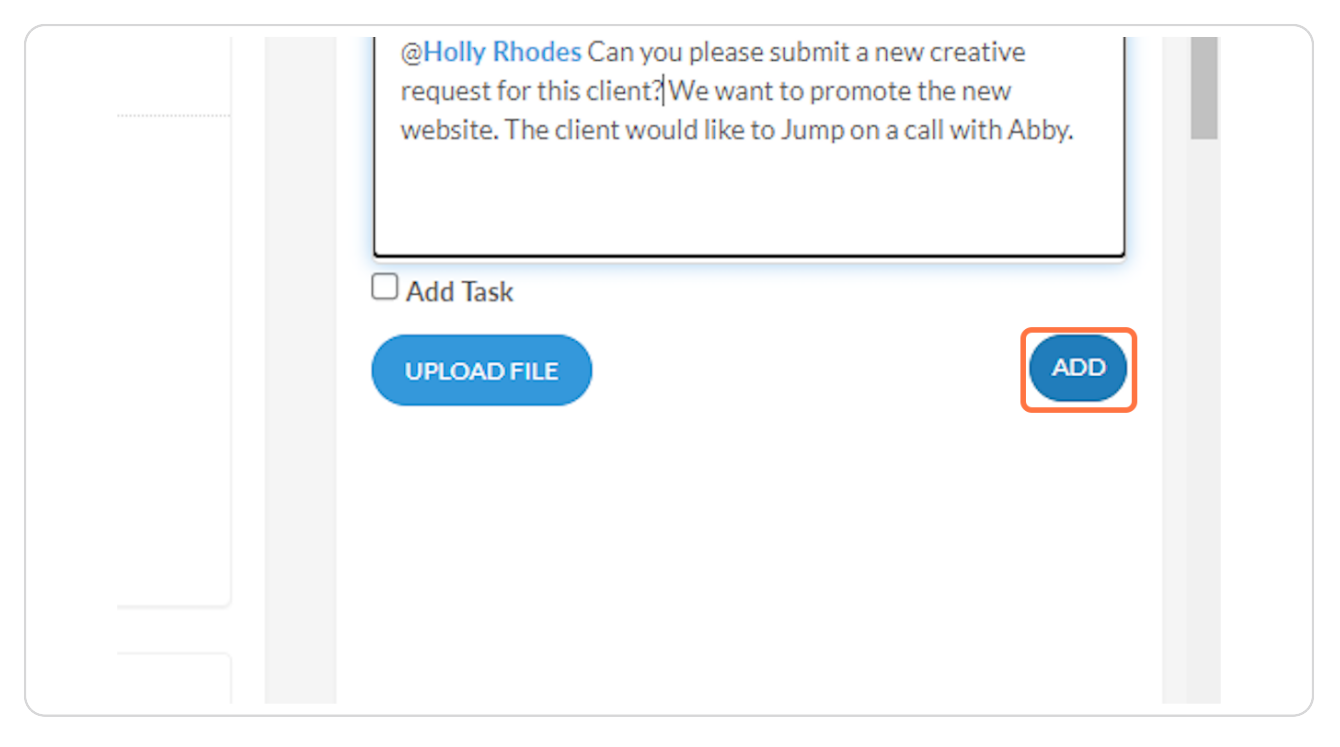

# ignite

### CREATING NEW CREATIVE REQUEST YOURSELF

#### Click on Create New Order

| (2) Alyssa ∨ (2) ←                                   | Find Orders: | Find in orde | ers                           | client                                                          |      |
|------------------------------------------------------|--------------|--------------|-------------------------------|-----------------------------------------------------------------|------|
| GO TO REPORTS  ORDERS & WORKFLOW                     | Search o     | orders       | ٩                             |                                                                 |      |
| ≠ Orders ~                                           | Step 11      | Order 🚛      | Status 11                     | Order Name                                                      | lt s |
| Create New Order     Open Orders                     | J            | 28513        | Pending<br>Activation<br>Call | 4188494_Rock Valley<br>College_2024 CE<br>Campaign_Holly Rhodes | F    |
| <ul> <li>Detailed Orders</li> <li>Clients</li> </ul> |              | 28469        | Draft                         | Scotts RV Truck and Auto<br>Repair_Edwin Lovett                 | F    |
| <ul> <li>Creative Library</li> </ul>                 |              | 28424        | In<br>Progress                | 4566005_Oscar's Pub & Grill_Edwin Lovett                        | F    |
| 1=                                                   |              | 28384        | Draft                         | Jewelry by Brandon_Edwin                                        | F    |

#### STEP 2

Select Your Client name in the advertiser drop down. If Advertiser does not exist click Creative Placeholder Client in the drop down

| -) Create New C       | rder                                                                                                    |
|-----------------------|----------------------------------------------------------------------------------------------------|
| ORDER INFO            |                                                                                                    |
| Advertiser Det        | ails                                                                                                    |
| Order Type            | Creative 🗸                                                                                                    |
|                       | If "Creative Only" is selected this Order will not progress through normal workflows. It should only be used as a placeholder for<br>creating Creative Line Items |
| Advertiser *          | Andco Kitchen & Bath 🗸                                                                                                    |
|                       | If client does not exist select CREATIVE PLACEHOLDER CLIENT                                                                                                    |
| Type in Client Name * | Androp Kitchens & Baths<br>If Advertiser does not exist please set Advertiser to "Creative<br>Placeholder Client" and manually type in name here                  |
| Client Service Tier   | If this is blank, go to client record and update tier of service                                                                                                  |
| Market                | Rockford V                                                                                                    |
| State                 | IL v                                                                                                    |
| Wide Orbit Advertiser | <b>`</b>                                                                                                    |

#### Type in Client Name again

| Order Type            | Creative   If "Creative Only" is selected this Order will not progress through normal workflor creating Creative Line Items |
|-----------------------|----------------------------------------------------------------------------------------------------|
| Advertiser *          | Andco Kitchen & Bath   If client does not exist select CREATIVE PLACEHOLDER CLIENT                                          |
| Type in Client Name * | Andco Kitchens & Baths<br>If Advertiser does not exist please set Advertiser to "Creative                                   |
| Client Service Tier   | Placeholder Client" and manually type in name here                                                                          |
| Market                | Rockford ~                                                                                                    |

#### STEP 4

#### Select Yourself as the AE

| State                             | IL ~                                 |
|-----------------------------------|--------------------------------------|
| Wide Orbit Advertiser<br>Category | ~                                    |
| Campaign Deta                     | ills                                 |
| Account Executive *               | Alyssa Salisbury 🗸                   |
| DSM/DSL or Regional AE *          | ✓ Use AF name if DSL is not involved |
| DCM *                             | ·                                    |
| Calculated Order Name             |                                      |

#### Select Alyssa Salisbury as the DSM/DSL

| Wide Orbit Advertiser<br>Category | ~                  |  |
|-----------------------------------|--------------------|--|
| Campaign Deta                     | ils                |  |
| Account Executive *               | Alyssa Salisbury 🗸 |  |
| DSM/DSL or Regional AE *          | Alyssa Salisbury 🗸 |  |
| DCM *                             | ~                  |  |
| Calculated Order Name             |                    |  |
|                                   | CALCULATE ALL      |  |

#### STEP 6

Select the DCM assigned to the account. This will be Edwin Lovett unless the account has an over \$40K spend.

| Campaign Deta            | ils                                  |   |
|--------------------------|--------------------------------------|---|
| Account Executive *      | Alyssa Salisbury 🗸                   |   |
| DSM/DSL or Regional AE * | Alyssa Salisbury                     |   |
|                          | OSE AL MAINE IN DISE IS NOT INVOICED |   |
| DCM *                    | Edwin Lovett 🗸 🗸                     |   |
| Calculated Order Name    |                                      |   |
|                          | CALCULATE ALL                        |   |
| Order Start Date *       | <b>m</b>                             | ] |

#### Enter desired start date.

| DCM *                          | Edwin Lovett 🗸 |  |
|--------------------------------|----------------|--|
| Calculated Order Name          |                |  |
|                                | CALCULATE ALL  |  |
| Order Start Date *             |                |  |
| Order End Date *               |                |  |
| Overall Marketing<br>Objective |                |  |
|                                |                |  |

#### STEP 8

#### Enter desired end date

| Calculated Order Name          |                                                                                   |
|--------------------------------|-----------------------------------------------------------------------------------|
|                                | CALCULATE ALL                                                                     |
| Order Start Date *             | Jan 10, 2024                                                                      |
| Order End Date *               | Jan 17, 2024                                                                      |
| Overall Marketing<br>Objective |                                                                                   |
|                                | Long form field meant to capture the clients definition of success for this order |

#### Click on CREATE ORDER

| Xandr Platform Advertiser<br>ID          |  |
|------------------------------------------|--|
| Xandr Advertiser ID Last<br>Updated Date |  |
| Xandr Platform Order ID                  |  |
| Xandr Order ID Last<br>Updated Date      |  |
|                                          |  |

#### STEP 10

#### Scroll down to the bottom of the next page where it says LINE ITEMS

|                  | EDIT ORDER     WATCHERS        SHOW AUDI |
|------------------|------------------------------------------|
|                  | 🗵 LINE ITEMS   🗭 UPLOADED FILES          |
| $\left[ \right]$ | Line Items 🕂 Find Line Items: Find spe   |
|                  | No items found Search line items         |
|                  | Item Number 11 Item Status 11 Product 11 |
|                  | No line items were found.                |

#### Click on Add line item

| EDIT ORDER     WATCHERS        SHOW AUDIT HISTORY |
|---------------------------------------------------|
| LINE ITEMS   OUPLOADED FILES Add line item        |
| Line Items Find Line Items: Find specific line it |
| No items found Search line items                  |
| Item Number Item Status It Product It Camp        |
| No line items were                                |

#### STEP 12

Select Creative Only from Select a Product. Only Choose Creative AVM if it is an advanced video montage request.

| d Line Item   |                                                                                            |
|---------------|--------------------------------------------------------------------------------------------|
| te<br>e<br>ct | 28554<br>Andco Kitchen & Baths, Inc. (direct)<br>2024-01-10<br>2024-01-17<br>Creative Only |
|               |                                                                                            |
|               |                                                                                            |
|               | 🚗 Fetching Product Information                                                             |

#### Under needs select: Creative Director

If you have something that just needs to be redesigned use Design Team.

| reative Details<br>WO Order Number                                       | Andro Kitchens & Baths                          |
|--------------------------------------------------------------------------|-------------------------------------------------|
| Service Tier<br>Creative Needs: *                                        | Creative Director                               |
| Designated Designer                                                      | Click HERE for explanation of creative options. |
| Designated Creative Director<br>sign the correct Creative Director for * | ~                                               |
| you market.                                                              | Abby Rakestraw<br>Cassidy Roscoe                |

#### STEP 14

#### Select Abby Rakestraw for Rockford

| Service Tier<br>Creative Needs: *                        | Creative Director<br>Click HERE for explanation of creative options. |
|----------------------------------------------------------|----------------------------------------------------------------------|
| Designated Designer                                      |                                                                      |
| Designated Creative Director                             |                                                                      |
| sign the correct Creative Director for *<br>your market: | Abby Rakestraw                                                       |
|                                                          | Cassidy Roscoe                                                       |
|                                                          | Jabari Bradford                                                      |
|                                                          | Meagan Cramer                                                        |
|                                                          | Parks Thompson                                                       |
|                                                          | Stephanie Durso                                                      |
|                                                          | Matt Casillas                                                        |

### Choose the creative type you are requesting in the drop down. You can choose mulitple

| Jabari Bradford                                                                        |  |
|----------------------------------------------------------------------------------------|--|
| Meagan Cramer                                                                          |  |
| Parks Thompson                                                                         |  |
| Stephanie Durso                                                                        |  |
| Matt Casillas                                                                          |  |
| Link to Market Alignments                                                              |  |
|                                                                                        |  |
| Creative Type * Select one or more values                                              |  |
| Required                                                                               |  |
| If you need an Advanced Video Montage (even if for SPARK campaigns) you will need to c |  |
| separate Advanced Video Montage line item.                                             |  |
| Initiative Name                                                                        |  |
|                                                                                        |  |
| Client LIPL *                                                                          |  |
| and controllers and baths.com                                                          |  |
|                                                                                        |  |

#### STEP 16

#### Add in Client URL

|                            | Matt Casillas<br>Link to Market Alignments                                                                                             |
|----------------------------|----------------------------------------------------------------------------------------------------|
| Creative Type *            | BANNER ADS - IGNITE ×                                                                                                    |
|                            | If you need an Advanced Video Montage (even if for SPARK campaigns) you will need to create separate Advanced Video Montage line item. |
| Initiative Name            |                                                                                                    |
| Client URL *               | andcokitchensandbaths.com                                                                                                    |
| Call to discuss request? * | No                                                                                                    |
| Campaign Name              |                                                                                                    |
|                            | Only check this box if you want to override the concatenation.                                                                         |
| ireative Consult Que       | stionnaire                                                                                                    |
|                            |                                                                                                    |

Click on Call to discuss request?... Answer YES if you want to schedule a call with Abby.

|                                  | Japan Bradiota                                                                                                    |  |
|----------------------------------|----------------------------------------------------------------------------------------------------|--|
|                                  | Meagan Cramer                                                                                                    |  |
|                                  | Parks Thompson                                                                                                    |  |
|                                  | Stephanie Durso                                                                                                    |  |
|                                  | Matt Casillas                                                                                                    |  |
|                                  | Link to Market Alignments                                                                                                    |  |
| Creative Type *                  | BANNERADS - IGNITE X                                                                                                    |  |
|                                  | If you need an Advanced Video Montage (even if for SPARK campaigns) you will need to create a<br>separate Advanced Video Montage line item. |  |
| Initiative Name                  |                                                                                                    |  |
| Client URL *                     | andcokitchensandbaths.com                                                                                                    |  |
| Call to discuss request? *       | No v                                                                                                    |  |
| Campaign Name                    |                                                                                                    |  |
|                                  | Only check this box if you want to override the concatenation.                                                                              |  |
| Creative Consult Ques            | stionnaire                                                                                                    |  |
| Type of Client *                 | Existing 🗸                                                                                                    |  |
| Desired Go Live Date *           | Jan 24, 2024                                                                                                    |  |
| Client Goals for this Campaign * | New creative that highlights finding your dream kitchen and bacth                                                                           |  |
|                                  |                                                                                                    |  |
|                                  |                                                                                                    |  |
|                                  |                                                                                                    |  |

#### **STEP 18**

#### Answer the type of client. Is this existing, new, or prospect?

| me    |                                                                   |
|-------|-------------------------------------------------------------------|
| RL *  | andcokitchensandbaths.com                                         |
| st? * | No                                                                |
| me    |                                                                   |
|       | Only check this box if you want to override the concatenation.    |
| )ue   | stionnaire                                                        |
| ent * | Existing                                                          |
| ate * | Jan 24, 2024                                                      |
| ign * | New creative that highlights finding your dream kitchen and baoth |
|       |                                                                   |
|       |                                                                   |
| ign * | home owners                                                       |
|       |                                                                   |

#### Click on Desired Go Live Date

| ignite                    | เกเบลบve Name                        |                                                                                                    |  |
|---------------------------|--------------------------------------|----------------------------------------------------------------------------------------------------|--|
| ssa v 🕜 🗲                 | Client URL *                         | andcokitchensandbaths.com                                                                                     |  |
| GO TO REPORTS             | Call to discuss request? *           | No 🗸                                                                                                    |  |
| RDERS & WORKFLOW          | Campaign Name                        | all chaid this has it council to conside the constantion                                                      |  |
| forkflow > otifications > | Creative Consult Quest               | tionnaire                                                                                                    |  |
|                           | Desired Go Live Date *               | Jan 24, 2024                                                                                                  |  |
|                           | Client Goals for this Campaign *     | New creative that highlights finding your dream kitchen and baoth                                             |  |
|                           | Desired Audience for this Campaign * | home owners                                                                                                   |  |
|                           | Witar                                | ho is the campaign targeting? You can provide the segments or list who the digital assets will be<br>rgeting. |  |
|                           | Existing Challenges with Marketing * | local                                                                                                    |  |

#### STEP 20

#### Add in Client Goals for this Campaign...

| ( 1 | 35a · 👻               | - | Client URL *                               | andcokitchensandbaths.com                                                                                     |
|-----|-----------------------|---|--------------------------------------------|----------------------------------------------------------------------------------------------------|
|     | GO TO REPORTS         |   | Call to discuss request? *                 | No v                                                                                                    |
|     | RDERS & WORKFLOW      | , | Campaign Name                              |                                                                                                    |
|     | 10013                 |   |                                            | Only check this box if you want to override the concatenation.                                                |
|     | forkflow otifications | > | Creative Consult Ques                      | stionnaire                                                                                                    |
|     | ouncations            | , | Type of Client *                           | Existing ~                                                                                                    |
|     |                       |   | Desired Go Live Date *                     | Jan 24, 2024                                                                                                  |
|     |                       |   | Client Goals for this Campaign *           | New creative that highlights finding your dream kitchen and <u>baoth</u>                                      |
|     |                       |   | Desired Audience for this Campaign $^\ast$ | home owners                                                                                                   |
|     |                       |   |                                            | Uno is the campaign targeting? You can provide the segments or list who the digital assets will be targeting. |
|     |                       |   | Existing Challenges with Marketing $^\ast$ | local                                                                                                    |
|     |                       |   | Client Competitive Advantages or *         | local                                                                                                    |

Add in Desired Audience for this Campaign...

| - |                  |   |                                      |                                                                                                    |
|---|------------------|---|--------------------------------------|----------------------------------------------------------------------------------------------------|
|   | RDERS & WORKFLOW | ~ | Campaign Name                        |                                                                                                    |
|   | /orkflow         | > | Creative Cancult Que                 | Only check this box it you want to override the concatenation.                                                   |
|   | otifications     | > | Creative Consult Ques                | Eviction v                                                                                                    |
|   |                  |   | Desized Ge Live Date *               |                                                                                                    |
|   |                  |   | Client Goals for this Campaign *     | Jan 24, 2024                                                                                                    |
|   |                  |   | circle could for this campaign       | The course may regulate many for a case excertaine econ                                                          |
|   |                  |   |                                      |                                                                                                    |
|   |                  |   | Desired Audience for this Campaign * | home owners                                                                                                    |
|   |                  |   |                                      |                                                                                                    |
|   |                  |   |                                      | Who is the campaign targeting? You can provide the segments or list who the digital assets will be<br>targeting. |
|   |                  |   | Existing Challenges with Marketing * | local                                                                                                    |
|   |                  |   |                                      |                                                                                                    |
|   |                  |   | Client Competitive Advantages or *   | Tocal                                                                                                    |
|   |                  |   | Current Promotions                   |                                                                                                    |
|   |                  |   |                                      |                                                                                                    |

#### STEP 22

#### Add in Existing Challenges with Marketing...

| RDI | ERS & WORKFLOW |   | Campaign Name                                            |                                                                                                    |
|-----|----------------|---|----------------------------------------------------------|----------------------------------------------------------------------------------------------------|
| rd  | ers            | ~ | Campagn Name                                             | Only check this box if you want to override the concatenation.                                                |
| for | rkflow         | > |                                                          | ong unsur unz eun n yee men se orsen nes uns conservation.                                                    |
| ot  | ifications     |   | Creative Consult Ques                                    | stionnaire                                                                                                    |
| 00  | incations      | · | Type of Client *                                         | Existing V                                                                                                    |
|     |                |   | Desired Go Live Date *                                   | Jan 24, 2024                                                                                                  |
|     |                |   | Client Goals for this Campaign *                         | New creative that highlights finding your dream kitchen and baoth                                             |
|     |                |   |                                                          |                                                                                                    |
|     |                |   | Desired Audience for this Campaign *                     | home owners                                                                                                   |
|     |                |   |                                                          | Who is the campaign targeting? You can provide the segments or list who the digital assets will be targeting. |
|     |                |   | Existing Challenges with Marketing *                     | local                                                                                                    |
|     |                |   | Client Competitive Advantages or *<br>Current Promotions | local                                                                                                    |

Add in Client Competitive Advantages or Current Promotions...

| RDERS & WORKFLOW |   | Creative Consult Ques                | stionnaire                                                                                                    |
|------------------|---|--------------------------------------|----------------------------------------------------------------------------------------------------|
| rders            | ~ | Type of Client *                     | Existing v                                                                                                    |
| /orkflow         | > |                                      |                                                                                                    |
| otifications     | > | Desired Go Live Date *               | Jan 24, 2024                                                                                                    |
|                  |   | Client Goals for this Campaign *     | New creative that highlights finding your dream kitchen and baoth                                                |
|                  |   |                                      |                                                                                                    |
|                  |   |                                      |                                                                                                    |
|                  |   |                                      |                                                                                                    |
|                  |   | Desired Audience for this Campaign * | home owners                                                                                                    |
|                  |   |                                      |                                                                                                    |
|                  |   |                                      |                                                                                                    |
|                  |   |                                      | Who is the campaign targeting? You can provide the segments or list who the digital assets will be<br>targeting. |
|                  |   |                                      |                                                                                                    |
|                  |   | Existing Challenges with Marketing * | local                                                                                                    |
|                  |   |                                      |                                                                                                    |
|                  |   |                                      |                                                                                                    |
|                  |   | Client Competitive Advantages or *   | local                                                                                                    |
|                  |   | Current Promotions                   |                                                                                                    |
|                  |   |                                      |                                                                                                    |
|                  |   |                                      | Provide any competitive advantages or current promotions they would like to feature in their                     |
|                  |   |                                      | campaigns.                                                                                                    |
|                  |   | Assets Included in Creative          | UPLOAD FILE                                                                                                    |
|                  |   |                                      |                                                                                                    |

#### STEP 24

#### If you have them add Assets to include in Creative...

| RDERS & W  | WORKFLOW |                                           |                                                                                                    |
|------------|----------|-------------------------------------------|----------------------------------------------------------------------------------------------------|
| Tuers.     |          |                                           |                                                                                                    |
| /orkflow   | v        |                                           | Who is the campaign targeting? You can provide the segments or list who the digital assets will be |
| otificatio | ions     |                                           | targeting.                                                                                         |
|            |          | Existing Challenges with Ma               | arketing * local                                                                                   |
|            |          |                                           |                                                                                                    |
|            |          |                                           |                                                                                                    |
|            |          |                                           |                                                                                                    |
|            |          | Client Competitive Advant<br>Current Pron | rages or * local                                                                                   |
|            |          |                                           |                                                                                                    |
|            |          |                                           |                                                                                                    |
|            |          |                                           | Provide any competitive advantages or current promotions they would like to feature in their       |
|            |          |                                           | campaigns.                                                                                         |
|            |          | Assets Included in C                      | Creative UPLOAD FILE                                                                               |
|            |          | DO NOT FILL OU                            | UT - FOR CREATIVE DIRECTOR USE ONLY                                                                |
|            |          | Banner Ads - IGN                          | NITE                                                                                               |
|            |          | Use the client logo in the disp           | play ad?                                                                                           |
|            |          |                                           |                                                                                                    |
|            |          |                                           | Please upload if you are able to provide the file                                                  |
|            |          | What images should be used in t           | Please upload if you are able to provide the file he ads?                                          |

#### Click on SAVE LINE ITEM

| SAVE LINE ITEM |
|----------------|
|                |
|                |

#### STEP 26

#### Jump over to Workflow on the left hand side

| •                                             |   | Pending Activation Call           |                          |
|-----------------------------------------------|---|-----------------------------------|--------------------------|
| GO TO REPORTS     ORDERS & WORKFLOW           |   | ORDER INFO                        |                          |
| <ul><li>➡ Orders</li><li>➡ Workflow</li></ul> | ~ | ADVERTISER DETAILS                |                          |
| ↓ Notifications                               | > | Order Type                        | Creative                 |
|                                               |   | Advertiser<br>Type in Client Name | Andco Kitc<br>Andco Kitc |
|                                               |   | Market                            | Rockford                 |

#### Go to MY TASKS

| (8) Alyssa 🗸 🦉                   | ) = | Pending Activation Call | In Progress                          |
|----------------------------------|-----|-------------------------|--------------------------------------|
| GO TO REPORTS  ORDERS & WORKFLOW |     | ORDER INFO              |                                      |
| ➡ Orders                         | >   |                         |                                      |
| i⊟ Workflow                      | ~   | ADVERTISER DETAILS      |                                      |
| 📰 My Tasks                       |     | Order Type              | Creative                             |
| IΞ My Queues                     |     | Advertiser              | Andco Kitchen & Baths, Inc. (direct) |
| 🔮 User Availability              |     | Market                  | Rockford                             |
| △ Notifications                  | >   | State                   | IL                                   |
|                                  |     |                         |                                      |
|                                  |     | CAMPAIGN DETAILS        |                                      |

#### STEP 28

### Find the task for your client that says: Confirm Creative Request Ready to Submit

| Rockford | Jewelry By<br>Christopher                     | Alyssa<br>Salisbury | Creative:<br>Send<br>Creative &<br>Receive<br>Approval<br>from Client           | 1/9/24 | Creative<br>Only | Socia<br>Bann<br>IG |
|----------|-----------------------------------------------|---------------------|---------------------------------------------------------------------------------|--------|------------------|---------------------|
| Rockford | Andco<br>Kitchen &<br>Baths, Inc.<br>(direct) | Alyssa<br>Salisbury | Confirm<br>Creative<br>Request<br>Ready to<br>Submit                            | 1/9/24 | Creative<br>Only | Bann<br>IG          |
| Rockford | Jewelry By<br>Christopher                     | Alyssa<br>Salisbury | Order:<br>Archive<br>Creative<br>Order (DO<br>NOT<br>complete<br>task until ALL | 1/3/24 |                  |                     |

Click into the Task. This is the number on the far left.

| E Workflow                          | ~ | 863780 | 1 9 | 1/9/24  |  |
|-------------------------------------|---|--------|-----|---------|--|
| 📰 My Tasks                          |   |        |     |         |  |
| iΞ My Queues<br>營 User Availability |   | 864212 | 1 🏮 | 1/9/24  |  |
| ) Notifications                     | > |        |     |         |  |
|                                     |   | 851820 | 1   | 1/10/24 |  |

#### STEP 30

#### Review your request and Click on Complete Task

| Queue                        | AE / DCM Creative Tasks |
|------------------------------|-------------------------|
| Line Item ID                 | 79996                   |
| Start Date                   |                         |
| Complete Task <sup>ate</sup> |                         |
| 0000                         |                         |
|                              |                         |
| ➡ ADD DETAILS                |                         |

# ignite

## NAVIGATING AN ACTIVATION PUNCH LIST

#### **Click on My Tasks**

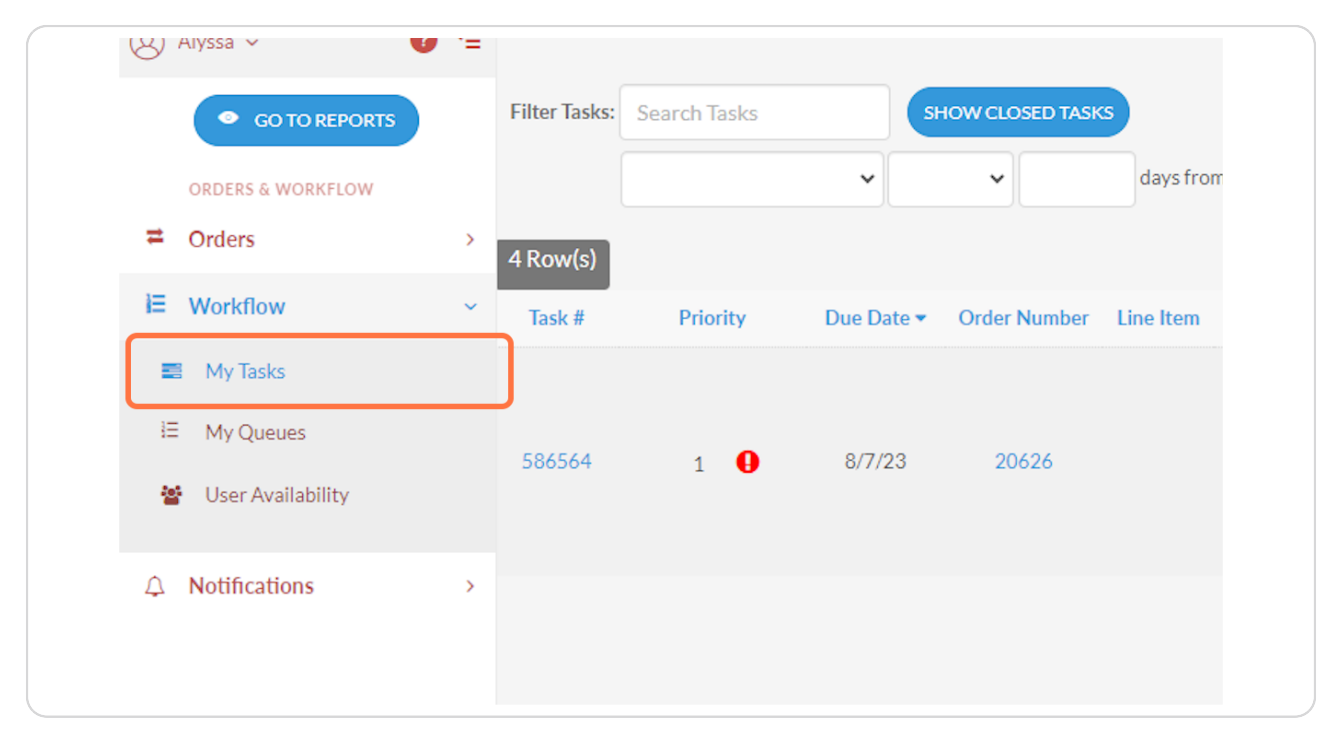

| rd  | Mapleglen<br>Care<br>Center LLC       | Alyssa<br>Salisbury | Order (DO<br>NOT<br>complete<br>task until ALL<br>creative lines<br>are complete) | 11/13/23 |                    |
|-----|---------------------------------------|---------------------|-----------------------------------------------------------------------------------|----------|--------------------|
| rd  | Schmeling<br>Building<br>Supply, Inc. | Alyssa<br>Salisbury | Blended<br>Tactics-DCM:<br>Activation<br>Punch List                               | 12/19/23 | Blended<br>Tactics |
| ord | Energy<br>Culvert<br>Company          | Alyssa<br>Salisbury | Order<br>Activation<br>Punch List                                                 | 12/18/23 |                    |

#### Verify that tasks says Activation Punch List

#### STEP 3

#### Click on Task number that is on the far left side.

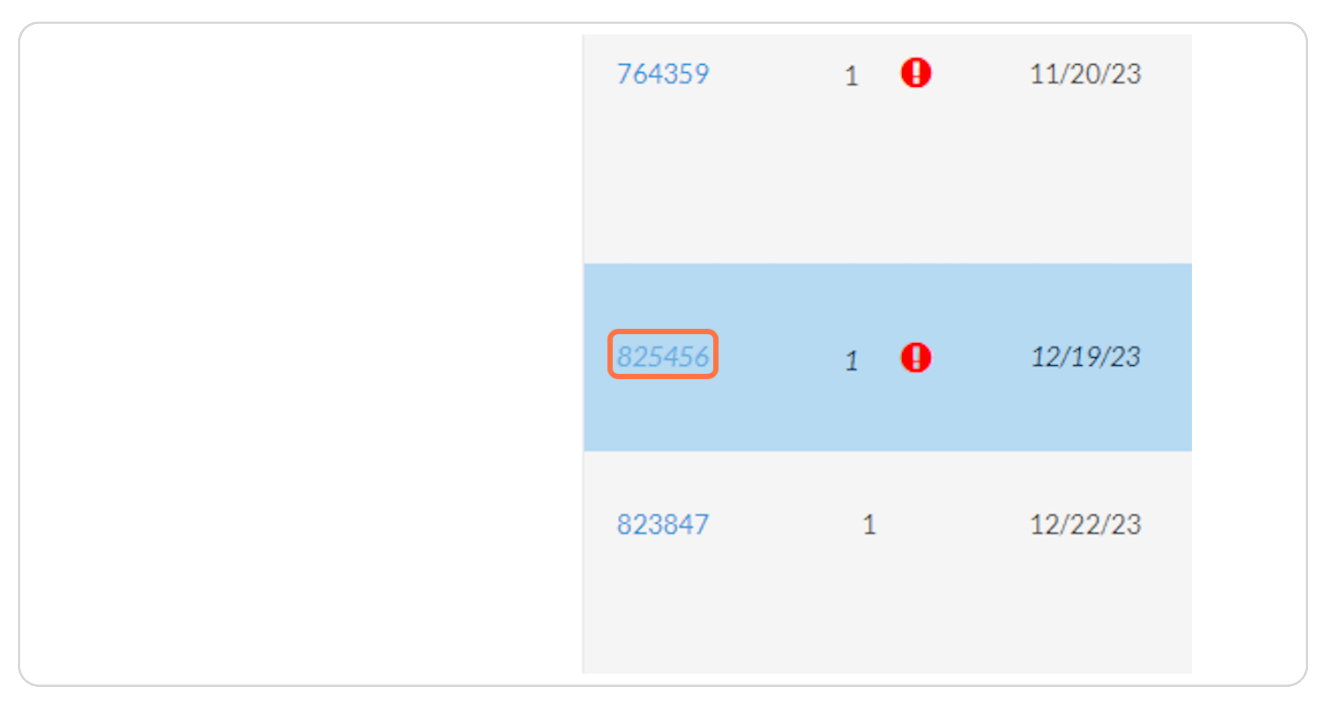

PROVIDE NEEDED ASSETS ON TICKET: Such as Click Thru URL (CTURL) & Audience Targeting

| , (E. ) (CUTATIO        | ITT GHOT LIGE                                                                                 |  |
|-------------------------|-----------------------------------------------------------------------------------------------|--|
| IMPORTANT:              | DO NOT complete this task<br>until all assets and details<br>requested have been<br>provided. |  |
| Click Thru URL (CTURL): |                                                                                               |  |
| Audience Targeting:     |                                                                                               |  |
|                         |                                                                                               |  |
| Keyword List            | UPLOAD FILE                                                                                   |  |

#### STEP 5

#### Upload Final Creative Only...

|                         | p. 0                       |
|-------------------------|----------------------------|
| Click Thru URL (CTURL): |                            |
| Audience Targeting:     |                            |
|                         |                            |
|                         |                            |
| Keyword List            | UPLOAD FILE                |
| Final Creative Only     | UPLOAD FILE                |
|                         | Only upload FINAL creative |
| SAVE DETAILS            |                            |
| Add Commer              | nt                         |
| H1 H2 H3                | H4 H5 H6 P 59 B ⊞ ဩ Ø Ū    |
|                         |                            |
|                         |                            |
|                         |                            |
| 4                       |                            |

#### **Click on SAVE DETAILS**

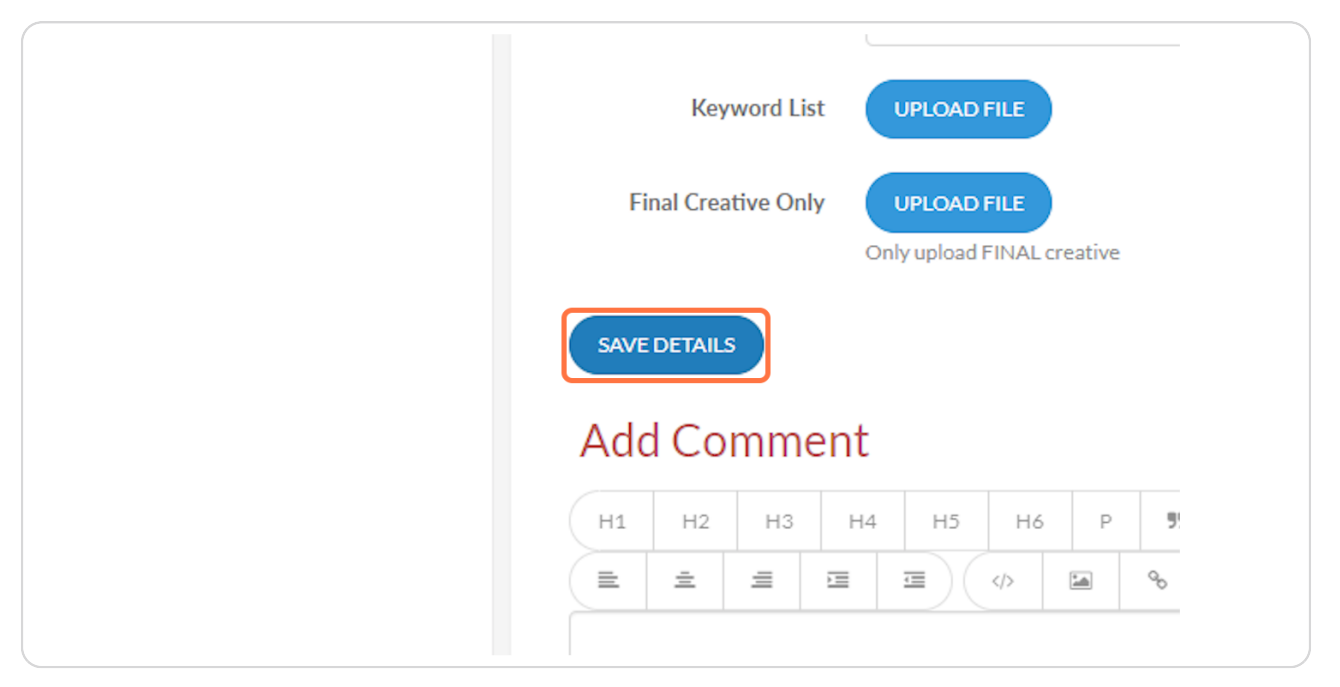

#### STEP 7

Add Comment if you need any details added. Such as Flight Dates for creatives, or adjustments on the campaign.

| lotifications > | SAVE DETAILS |
|-----------------|--------------|
|                 | Add Comment  |
|                 |              |
|                 |              |
|                 |              |

#### **Review CAMPAIGN DETAILS**

| RDERS & WORKFLOW |   | Advertiser Acco<br>CRM CI                             | burt ID                                            |
|------------------|---|-------------------------------------------------------|----------------------------------------------------|
| Vorkflow         | ~ |                                                       |                                                    |
| lotifications    | > | ✓ LINE ITEM DETAILS                                   |                                                    |
|                  |   |                                                       |                                                    |
|                  |   | Product Name<br>Order Id                              | blended factics 17309                              |
|                  |   | Status Name                                           | Pending Details                                    |
|                  |   | CAMPAIGN DETAILS                                      |                                                    |
|                  |   | Select Your Buyer                                     | James Giomi                                        |
|                  |   | Order Name                                            | 4085745_Schmeling Building Supply, IncEdwin Lovett |
|                  |   | Sub Product<br>Medium Sub Product                     | Targeted Display DISP                              |
|                  |   | Does this campaign fall into<br>a sensitive category? | No                                                 |
|                  |   | Tactic Types                                          | KWT-DISP, AAT-DISP                                 |
|                  |   | Advertiser                                            | Schmeling Building Supply, Inc.                    |
|                  |   | Market                                                | Rockford                                           |
|                  |   | State<br>Wido Orbit Number                            | 16                                                 |

#### STEP 9

#### **Review BUDGET DETAILS**

| ianite           |     |                                                                  |                                                           |  |
|------------------|-----|------------------------------------------------------------------|-----------------------------------------------------------|--|
| ignite           |     | Market                                                           | Rockford                                                  |  |
| yssa 🗸 📢         | ) ← | State                                                            | IL                                                        |  |
|                  |     | Wide Orbit Number                                                | 4085745                                                   |  |
| GO TO REPORTS    |     | Start Date                                                       | 2023-10-01                                                |  |
| RDERS & WORKFLOW |     | End Date                                                         | 2023-10-31                                                |  |
| )rders           | >   | Campaign Initiative                                              | Primary                                                   |  |
| Vorkflow         | ~   | Campaign Name                                                    | 4085745_IL_Rockford_Schmeling Building Supply, IncPrimary |  |
|                  |     | Platform Name                                                    | Xandr                                                     |  |
| lotifications    | >   |                                                                  |                                                           |  |
|                  |     | BUDGET DETAILS                                                   |                                                           |  |
|                  |     | DODGET DETAILS                                                   |                                                           |  |
|                  |     | Make Good & Added Value                                          | \$0.00                                                    |  |
|                  |     | Budget                                                           | 31                                                        |  |
|                  |     | KPI                                                              | CTR                                                       |  |
|                  |     | Contracted Budget                                                | \$1,000,00                                                |  |
|                  |     | Contracted + Make Good /                                         | 100.000                                                   |  |
|                  |     | AV Impressions                                                   | *04/000                                                   |  |
|                  |     | CPM                                                              | \$10.00                                                   |  |
|                  |     | Does this line item require a<br>rate exception?                 | No                                                        |  |
|                  |     | Do you want to use the<br>same Geo Targeting for all<br>tactics? | Yes                                                       |  |

#### Scroll Back to the Top & Click on Complete Task

| Priority                      | 1               |
|-------------------------------|-----------------|
| Product                       | Blended Tactics |
| Queue                         | AE              |
| Line Item ID<br>Complete Task | 77646           |
|                               |                 |
| - ADD DETAILS                 |                 |

# ignite

## NAVIGATING A CAMPAIGN CONFIRMATION

#### **Click on My Tasks**

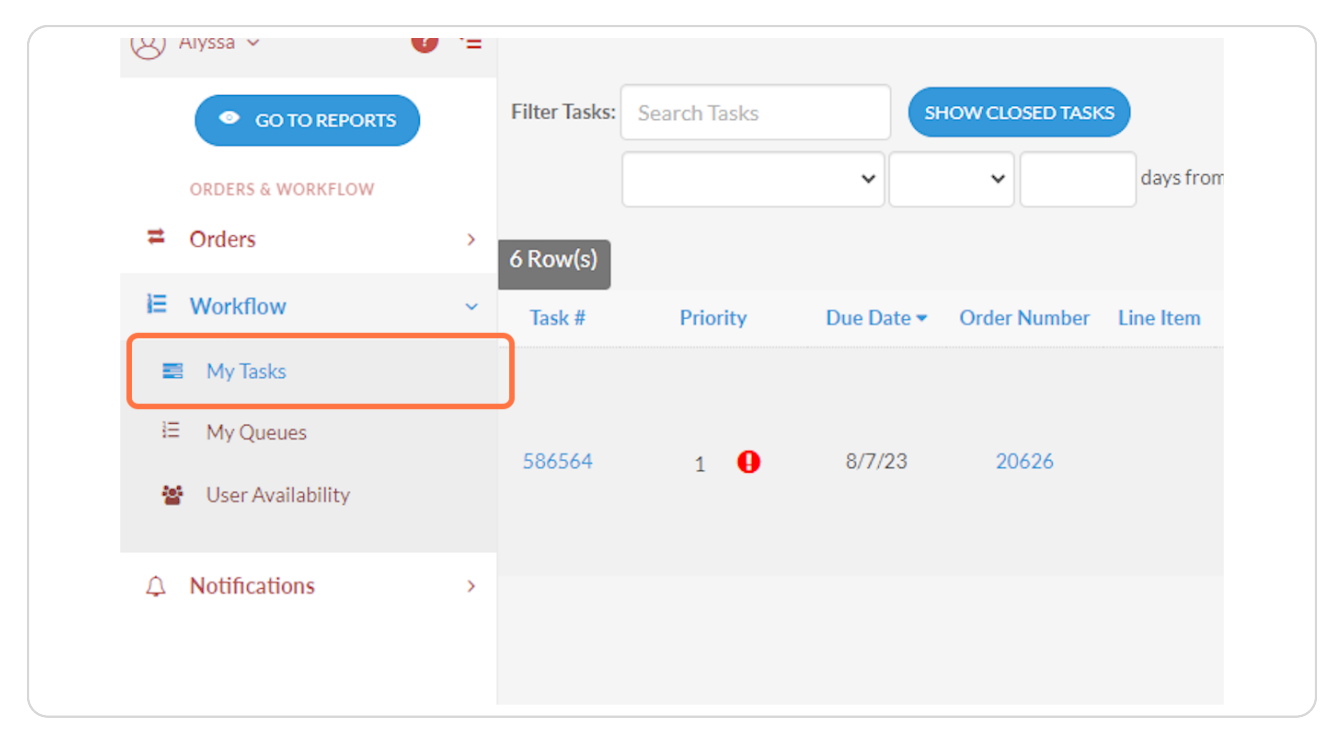

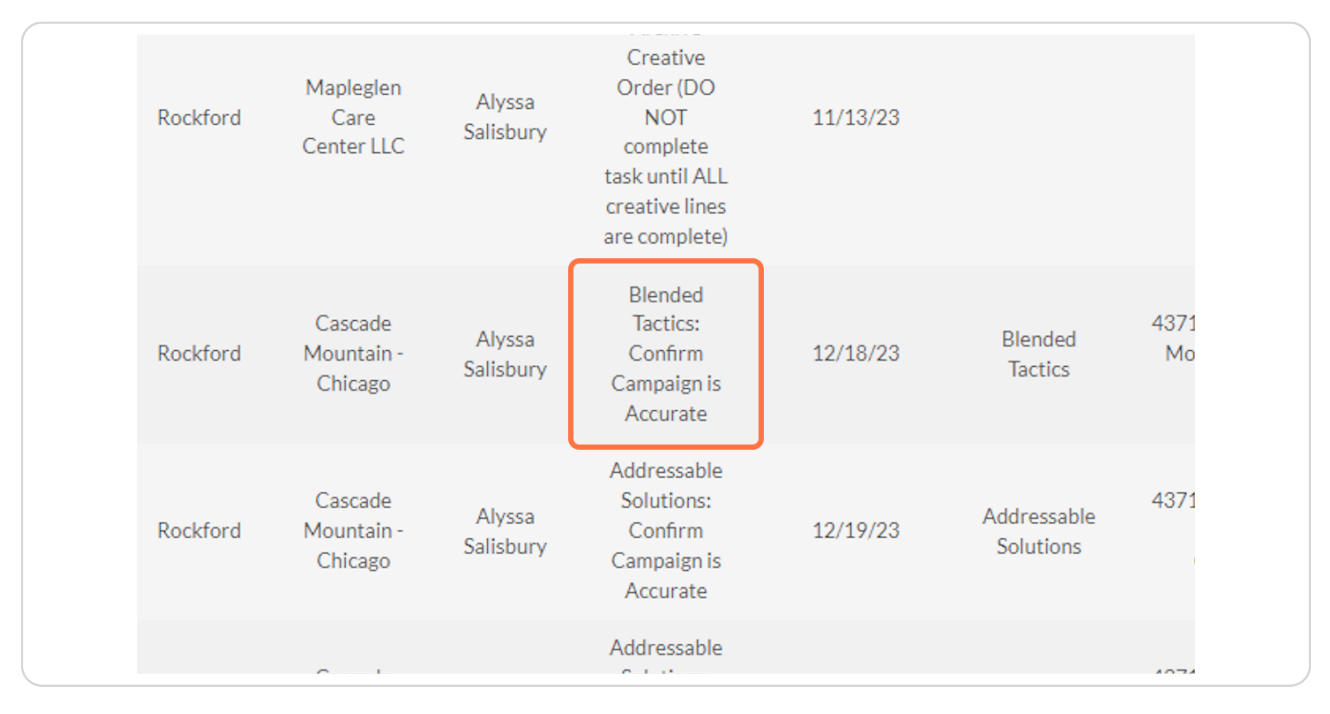

#### Verify that tasks says Confirm Campaign is Accurate

#### **STEP 3**

#### Click on the tasks number assigned to the far left.

| Notifications | > | 764359 | 1 | 0 | 11/20/23 |
|---------------|---|--------|---|---|----------|
|               |   | 823364 | 1 | 0 | 12/18/23 |
|               |   | 824468 | 1 | 0 | 12/19/23 |

#### **Review the LINE ITEM DETAILS**

| ignite                                   | nite                                                                                                    |
|------------------------------------------|----------------------------------------------------------------------------------------------------|
| ) Alyssa ~ 👩 🕈                           | Salesperson Alyssa Salisbury                                                                                                    |
| GO TO REPORTS  ORDERS & WORKFLOW  Orders | TO REPORTS Property Name<br>Advertiser Account ID<br>VORKFLOW CRM Client ID 3CAE1715-8807-4104-A605-AB80381758B6_9090                                                                                                    |
| E Workflow                               | ✓ LINE ITEM DETAILS                                                                                                    |
| 1 Notifications                          | ons >                                                                                                    |
|                                          | Product Name     Blended Tactics       Order Id     27268       Status Name     Live                                                                                                    |
|                                          | CAMPAIGN DETAILS                                                                                                    |
|                                          | Select Your Buyer     Sangeda Alin       Order Name     4371797_Cascade Mountain - Chicago_CHICAGO: Ignite 2023_Holly Rhodes       Sub Product     Targeted Display       Medium Sub Product     DISP       Does this campaign fall into<br>a sensitive category?     No       Tactic Types     RTG-DISP, RON-DISP |

#### STEP 5

#### **Review the CAMPAIGN DETAILS**

| RDERS & WORKFLOW<br><b>)rders</b> | > | Advertiser Acco                                       | ount ID<br>lient ID 3CAE1715-8807-4104-A605-AB80381758B6_9090        |
|-----------------------------------|---|-------------------------------------------------------|----------------------------------------------------------------------|
| Vorkflow                          | ~ | ▼ LINE ITEM DETAILS                                   |                                                                      |
| lotifications                     | > |                                                       |                                                                      |
|                                   |   | Product Name<br>Order Id<br>Status Name               | Blended Tactics<br>27268<br>Live                                     |
|                                   |   | CAMPAIGN DETAILS                                      |                                                                      |
|                                   |   | Select Your Buyer                                     | Sangeda Alin                                                         |
|                                   |   | Order Name                                            | 4371797_Cascade Mountain - Chicago_CHICAGO: Ignite 2023_Holly Rhodes |
|                                   |   | Sub Product                                           | Targeted Display                                                     |
|                                   |   | Medium Sub Product                                    | DISP                                                                 |
|                                   |   | Does this campaign fall into<br>a sensitive category? | No                                                                   |
|                                   |   | Tactic Types                                          | RTG-DISP, RON-DISP                                                   |
|                                   |   | Advertiser                                            | Cascade Mountain - Chicago                                           |
|                                   |   | Market                                                | Rockford                                                             |
|                                   |   | State                                                 | IL                                                                   |
|                                   |   | Vertical                                              | Skiinz                                                               |

#### **Review the BUDGET DETAILS**

|                   |   | F the First And her                                                                                                    | onenne monunami omenõe                                       |
|-------------------|---|----------------------------------------------------------------------------------------------------|--------------------------------------------------------------|
| GO TO REPORTS     |   | Market                                                                                                    | Rockford                                                     |
|                   |   | State                                                                                                    | IL                                                           |
| ORDERS & WORKFLOW |   | Vertical                                                                                                    | Skiing                                                       |
| Orders            | > | Wide Orbit Number                                                                                                    | 4371797                                                      |
| Workflow          | ~ | Start Date                                                                                                    | 2023-12-15                                                   |
| Notifications     | > | End Date                                                                                                    | 2024-01-31                                                   |
|                   |   | Campaign Initiative                                                                                                    | Chicago RON                                                  |
|                   |   | Campaign Name                                                                                                    | 4371797_IL_Rockford_Cascade Mountain - Chicago_Chicago RON   |
|                   |   | Platform Name                                                                                                    | Xandr                                                        |
|                   |   |                                                                                                    |                                                              |
|                   |   |                                                                                                    |                                                              |
|                   |   | BUDGET DETAILS                                                                                                    |                                                              |
|                   |   | BUDGET DETAILS<br>Make Good & Added Value<br>Budget                                                                                                    | \$0.00                                                       |
|                   |   | BUDGET DETAILS<br>Make Good & Added Value<br>Budget<br>Campaign Length (Days)                                                                                                    | \$0.00<br>48                                                 |
|                   |   | BUDGET DETAILS<br>Make Good & Added Value<br>Budget<br>Campaign Length (Days)<br>KPI                                                                                                    | \$0.00<br>48<br>CTR                                          |
|                   |   | BUDGET DETAILS<br>Make Good & Added Value<br>Budget<br>Campaign Length (Days)<br>KPI<br>Contracted Budget                                                                                                    | \$0.00<br>48<br>CTR<br>\$2,000.00                            |
|                   |   | BUDGET DETAILS<br>Make Good & Added Value<br>Budget<br>Campaign Length (Days)<br>KPI<br>Contracted Budget<br>Contracted + Make Good /<br>AV Impressions                                                            | \$0.00<br>48<br>CTR<br>\$2,000.00<br>363,636                 |
|                   |   | BUDGET DETAILS<br>Make Good & Added Value<br>Budget<br>Campaign Length (Days)<br>KPI<br>Contracted Budget<br>Contracted + Make Good /<br>AV Impressions<br>CPM                                                     | \$0.00<br>48<br>CTR<br>\$2.000.00<br>363.636<br>\$5.50       |
|                   |   | BUDGET DETAILS<br>Make Good & Added Value<br>Budget<br>Campaign Length (Days)<br>KPI<br>Contracted Budget<br>Contracted + Make Good /<br>AV Impressions<br>CPM<br>Does this line item require a<br>rate exception? | \$0.00<br>48<br>CTR<br>\$2,000.00<br>363,636<br>\$5.50<br>No |

#### STEP 7

#### Review the GENERAL GEO TARGETING DETAILS

| NDEND & FORM LOT |   | Campagn Length (Days)                                                                                                    | +0                                                                                                    |  |
|------------------|---|----------------------------------------------------------------------------------------------------|----------------------------------------------------------------------------------------------------|--|
| Orders           | > | KPI                                                                                                    | CTR                                                                                                    |  |
| Vorkflow         | ~ | Contracted Budget                                                                                                    | \$2,000.00                                                                                                    |  |
| lotifications    | > | Contracted + Make Good /<br>AV Impressions                                                                                                    | 363,636                                                                                                    |  |
|                  |   | CPM                                                                                                    | \$5.50                                                                                                    |  |
|                  |   | Does this line item require a rate exception?                                                                                                    | No                                                                                                    |  |
|                  |   | Do you want to use the<br>same Geo Targeting for all<br>tactics?                                                                                           | Yes                                                                                                    |  |
|                  |   | Does this line item have<br>budget flighting?                                                                                                    | Yes                                                                                                    |  |
|                  |   |                                                                                                    |                                                                                                    |  |
|                  |   | Upload Budget Flighting<br>Details                                                                                                    | 4371797_IL_Rockford_Cascade Mountain - Chicago_Chicago RON BUDGET FLIGHTING.xlsx                                                               |  |
|                  |   | Upload Budget Flighting<br>Details                                                                                                    | 4371797_IL_Rockford_Cascade Mountain - Chicago_Chicago RON BUDGET FLIGHTING.xlsx G DETAILS                                                     |  |
|                  |   | Upload Budget Flighting<br>Details<br>GENERAL GEO TARGETING<br>Select Geo Targeting Type                                                                   | 4371797_IL_Rockford_Cascade Mountain - Chicago_Chicago RON BUDGET FLIGHTING.xlsx  G DETAILS  Zip/Postal Codes                                  |  |
|                  |   | Upload Budget Flighting<br>Details<br>GENERAL GEO TARGETING<br>Select Geo Targeting Type<br>Does this advertiser want to<br>exclude any geos?              | 4371797_IL_Rockford_Cascade Mountain - Chicago_Chicago RON BUDGET FLIGHTING.xdsx  GDETAILS  Zip/Postal Codes No                                |  |
|                  |   | Upload Budget Flighting<br>Details<br>GENERAL GEO TARGETING<br>Select Geo Targeting Type<br>Does this advertiser want to<br>exclude any geos?<br>Zlp Codes | 4371797_IL_Rockford_Cascade Mountain - Chicago_Chicago RON BUDGET FLIGHTING.xlsx  GDETAILS  Zip/Postal Codes No  60601 60540 60173 60004 60554 |  |

#### **Review all CREATIVE DETAILS**

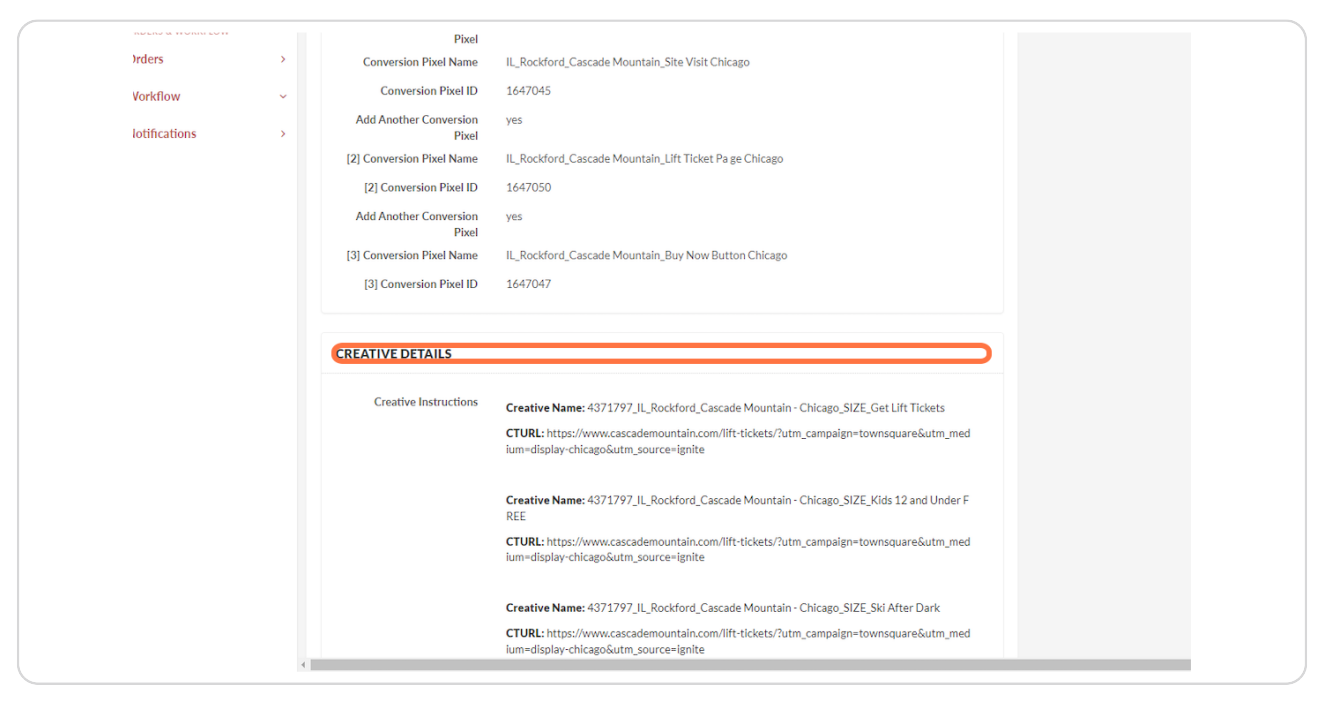

#### **STEP 9**

#### **Review ATTACHED FILES**

| ıgı ite           |                                                                                                    |
|-------------------|----------------------------------------------------------------------------------------------------|
| )Alyssa - 🕜 🗲     |                                                                                                    |
| GO TO REPORTS     | COMPOUNDING SPLIT NAMES                                                                                                    |
| ORDERS & WORKFLOW | ALL SUB PRODUCTS         4371797_IL_Rockford_Cascade Mountain - Chicago_Chicago RON_RON-<br>DISP_I4371797_IL_Rockford_Cascade Mountain - Chicago_Chicago RON_RTG-DISP_                                                                  |
| - Orders >        |                                                                                                    |
| ≡ Workflow ~      | ♦ GOALS                                                                                                    |
| ) Notifications   |                                                                                                    |
|                   | Chicago_Chicago RON BUDGET<br>FLIGHTING:disv 2023-12-07 16:05:532<br>[Uploaded by:Holly Rhoted]<br>4371797_IL_Rockford_Cascade Mountain -<br>Chicago_SIZE_Lift Your Weekend.zip - 2023-12-<br>07 16:51:22 (Updated 2023-12-13 22:23:44) |
|                   | (Uploaded by: Holly Rhodes)<br>4371797_IL_Rockford_Cascade Mountain -<br>Chicago_SIZE_Get Lift Tickets.zip - 2023-12-07<br>16:51:22 (uploaded 2023-12-13 22:23:43)<br>(Uploaded by: Holly Rhodes)                                       |
|                   | 4371797_IL_Rockford_Cascade Mountain -<br>Chicago_SIZE_Ski After Darkzip - 2023-12-07<br>1651:122 (Undradet 2023-12-13 22:23:43)<br>(Uploaded by: Holly Rhodes)                                                                         |

#### Scroll back to the top and if approved, Click on Complete Task

IF NOT APPROVED ADD DETAILS in the notes below, tagging your DCM in the comments.

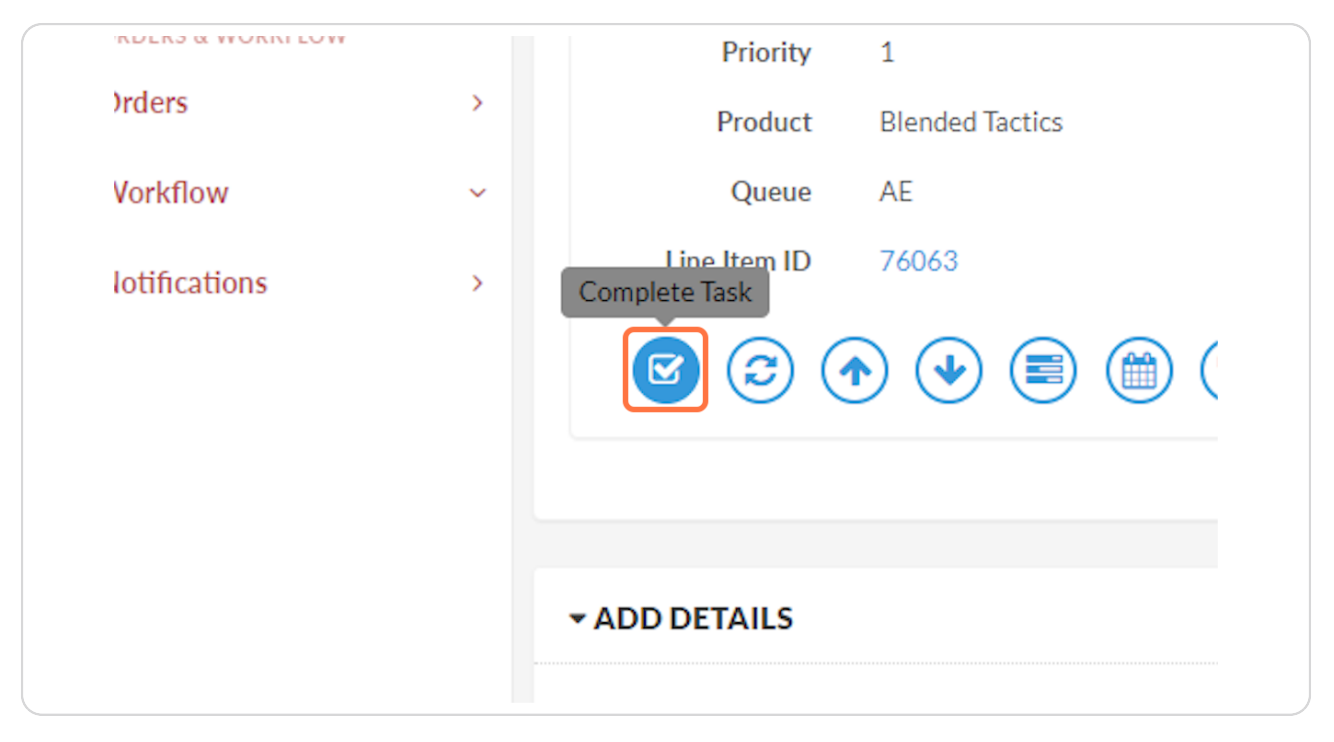

# ignite

## CONFIRMING SEARCH BUILD DETAILS 101

#### **Click on Workflow**

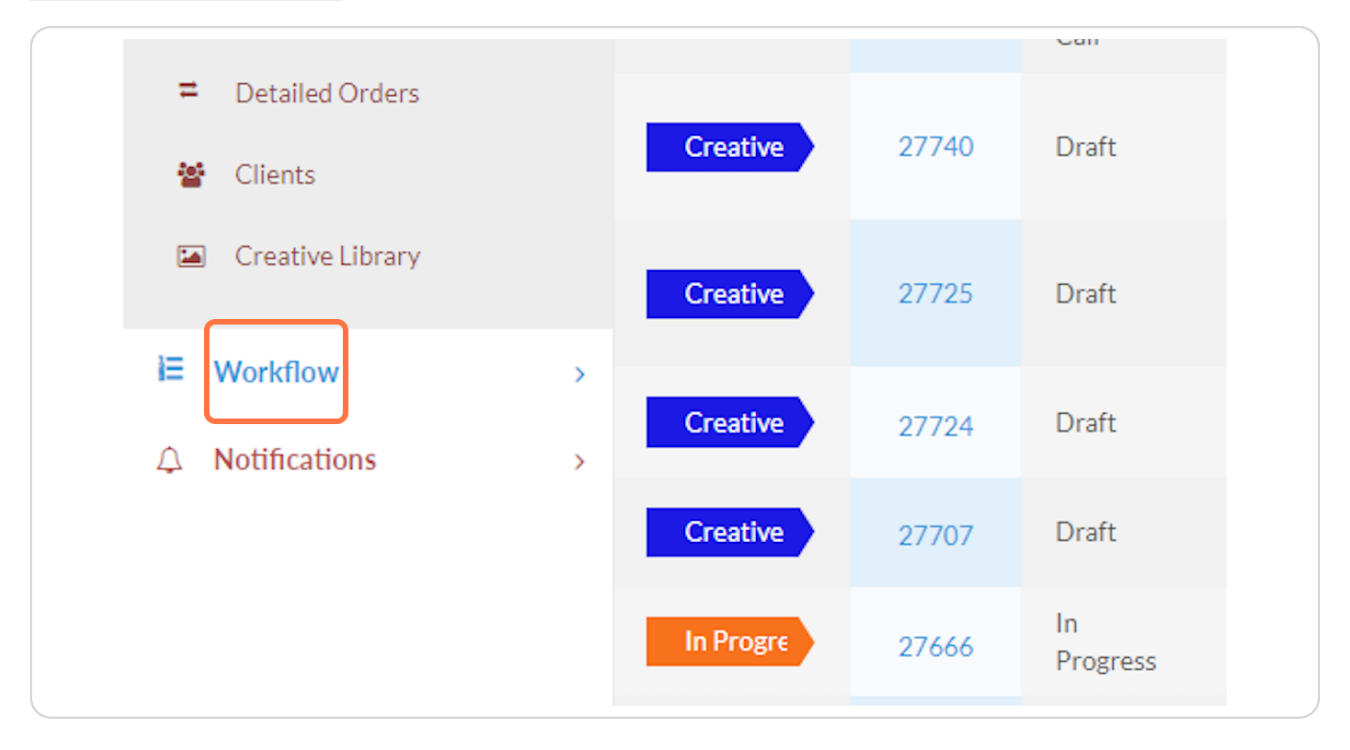

#### Click on My Tasks

| (Alyssa V           | ) := |               |         |                    |                                                    |
|---------------------|------|---------------|---------|--------------------|----------------------------------------------------|
| • GO TO REPORTS     |      |               |         |                    |                                                    |
| ORDERS & WORKFLOW   |      | Search orders | Q       |                    |                                                    |
| ₽ Orders            | >    | Step 11       | Order 🚛 | Status 11          | Order Name                                         |
| E Workflow          | ~    |               |         | Pending            | 4508252_Beloit Mattress                            |
| 📰 My Tasks          |      | Pending       | 27753   | Activation<br>Call | Company_Ignite<br>2024_Pierce Twohig               |
| I⊟ My Queues        |      |               |         |                    | ProMedica                                          |
| 嶜 User Availability |      | Creative      | 27740   | Draft              | Hospice/Heartland<br>Hospice_Edwin Lovett          |
| △ Notifications     | >    | Creative      | 27725   | Draft              | Anchor Harvey<br>Components, LLC_Edwin             |
| •                   |      |               |         |                    | Lovett                                             |
|                     |      | Creative      | 27724   | Draft              | A Place for Space Self<br>Storage LLC_Edwin Lovett |

#### STEP 3

#### Look at the Item Description to see what needs to be completed.

This may show as Confirm Campaign is Accurate, or Send & Receive Approval for Build.

| rd | Mapleglen<br>Care<br>Center LLC  | Alyssa<br>Salisbury | Order (DO<br>NOT<br>complete<br>task until ALL<br>creative lines<br>are complete) | 11/13/23 |     |
|----|----------------------------------|---------------------|-----------------------------------------------------------------------------------|----------|-----|
| rd | Cascade<br>Mountain -<br>Chicago | Alyssa<br>Salisbury | Send &<br>Receive<br>Approval for<br>Build                                        | 12/18/23 | SEM |
|    |                                  |                     |                                                                                   |          |     |

#### Click on the number to the far left, the TASK number

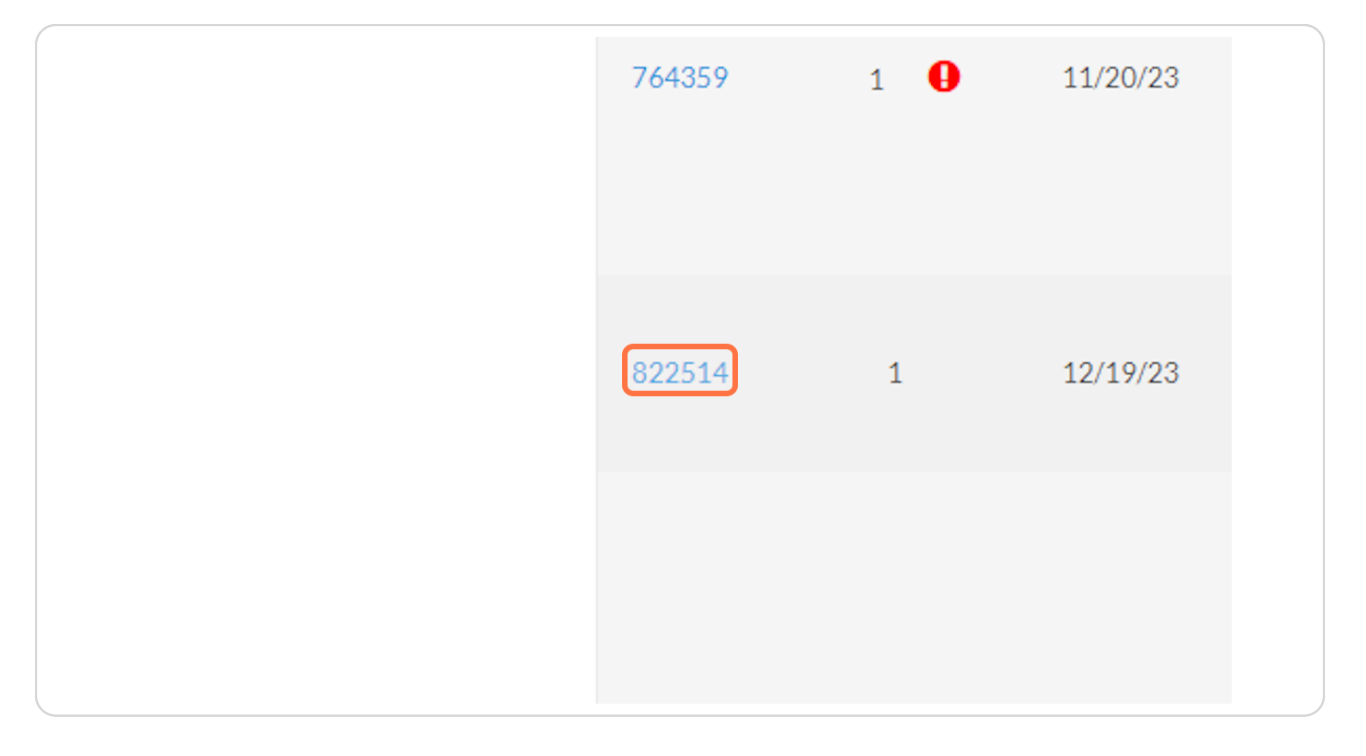

#### I Townsquare Reporting

7 Steps 🛃

#### Once on the task, review ALL CAMPAIGN DETAILS

| GO TO REPORTS  ORDERS & WORKFLOW |        | Advertiser Acco                         | Junt ID<br>JacAE 1715-8807-4104-A605-AB8038175886_9090                                 |
|----------------------------------|--------|-----------------------------------------|----------------------------------------------------------------------------------------|
| Orders<br>Workflow               | ><br>~ | ✓ LINE ITEM DETAILS                     |                                                                                        |
| Notifications                    | >      | Product Name<br>Order Id<br>Status Name | SEM<br>27268<br>Pending Build Approval                                                 |
|                                  |        | CAMPAIGN DETAILS                        |                                                                                        |
|                                  |        | Sub Product                             | SEM<br>Malian Dalla                                                                    |
|                                  |        | Select Your Buyer<br>Order Name         | Madison Kelliy<br>4371797_Cascade Mountain - Chicago_CHICAGO: Ignite 2023_Holly Rhodes |
|                                  |        | KPI<br>Advertiser                       | CTR<br>Cascade Mountain - Chicago                                                      |
|                                  |        | Market<br>State                         | Rockford<br>IL                                                                         |
|                                  |        | Vertical<br>Wide Orbit Number           | Skilng<br>4371797                                                                      |
|                                  |        | Start Date                              | 2023-12-15                                                                             |

#### STEP 6

#### **REVIEW GEO-TARGETING DETAILS**

| 3               | BUDGET DETAILS                                                            |                                                                                                    |
|-----------------|---------------------------------------------------------------------------|----------------------------------------------------------------------------------------------------|
| /ssa v 🛛 🔞 🗲    |                                                                           |                                                                                                    |
|                 | Make Good & Added Value<br>Budget                                         | \$0.00                                                                                                    |
|                 | Contracted Budget                                                         | \$4,000.00                                                                                                    |
| DERS & WORKFLOW | Campaign Length (Months)                                                  | 2                                                                                                    |
| rders >         | Does this line item require a                                             | No                                                                                                    |
| orkflow ~       | Does this line item have                                                  | Yes                                                                                                    |
| tifications >   | Upload Budget Flighting                                                   | 4371797_IL_Rockford_Cascade Mountain - Chicago_Chicago SEM BUDGET FLIGHTING.xlsx                                 |
|                 | GEO-TARGETING DETAILS                                                     |                                                                                                    |
|                 | GEO-TARGETING DETAILS                                                     |                                                                                                    |
|                 |                                                                           |                                                                                                    |
|                 | Geo-Targeting Type                                                        | Zlp/Postal Codes                                                                                                 |
|                 | Geo-Targeting Type<br>Zop/Postal Codes                                    | Zip/Postal Codes<br>60601                                                                                        |
|                 | Geo-Targeting Type<br>Zop/Postal Codes                                    | Zip/Postal Codes<br>60601<br>60540<br>60173                                                                      |
|                 | Geo-Targeting Type<br>Zop/Postal Codes                                    | Zlp/Postal Codes<br>60601<br>60540<br>60173<br>60004                                                             |
|                 | Geo-Targeting Type<br>Zop/Postal Codes                                    | Zlp/Postal Codes<br>60601<br>60540<br>60073<br>60004<br>60504                                                    |
|                 | Geo-Targeting Type<br>Zop/Postal Codes                                    | Zlp/Postal Codes<br>60601<br>60540<br>60173<br>60004<br>60504<br>60187<br>60010                                  |
|                 | Geo-Targeting Type<br>Zop/Postal Codes                                    | Zip/Postal Codes<br>60601<br>60540<br>60173<br>60004<br>60504<br>60187<br>60010<br>60056                         |
|                 | Geo-Targeting Type<br>Zop/Postal Codes                                    | Zip/Postal Codes<br>60601<br>60540<br>60173<br>60004<br>60504<br>60187<br>60010<br>60016<br>60056<br>60057       |
|                 | Geo-Targeting Type<br>Zop/Postal Codes                                    | Zlp/Postal Codes<br>60601<br>60540<br>60173<br>60004<br>60504<br>60187<br>60010<br>60056<br>60067<br>60118       |
|                 | Geo-Targeting Type<br>Zop/Postal Codes<br>Do you need to add a            | Zip/Postal Codes<br>60601<br>60540<br>60173<br>60004<br>60564<br>60187<br>60010<br>60056<br>60067<br>60118<br>No |
|                 | Geo-Targeting Type<br>Zop/Postal Codes<br>Do you need to add a<br>radius? | Zlp/Postal Codes<br>60601<br>60540<br>60173<br>60004<br>60504<br>60187<br>60010<br>60056<br>60057<br>60118<br>No |

#### **REVIEW BUILD DETAILS**

| ignite           |     |                                                                                                    | 601/3                             |  |
|------------------|-----|----------------------------------------------------------------------------------------------------|-----------------------------------|--|
| /ssa ~           | € 🕥 |                                                                                                    | 60004<br>60504<br>60187           |  |
| GO TO REPORTS    |     |                                                                                                    | 60056<br>60067<br>60119           |  |
| RDERS & WORKFLOW |     |                                                                                                    | 00110                             |  |
| )rders           | >   | Do you need to add a radius?                                                                       | No                                |  |
| Vorkflow         | ř   | Does this advertiser want to<br>exclude any geos?                                                  | No                                |  |
| lotifications    | >   |                                                                                                    |                                   |  |
|                  |     |                                                                                                    |                                   |  |
|                  |     | BUILD DETAILS                                                                                      |                                   |  |
|                  |     |                                                                                                    |                                   |  |
|                  |     | Campaign Objective/Goals                                                                           | -Focus on pass purchases          |  |
|                  |     | Services the client offers<br>and intends to advertise (be<br>as specific as possible).            | -Focus on pass purchases          |  |
|                  |     | Services the client offers,<br>but DOES NOT intend to<br>advertise (be as specific as<br>possible) | -RENTALS                          |  |
|                  |     | Custom Keywords to<br>Include (Optional):                                                          | -DO NOT INCLUDE BRANDING KEYWORDS |  |
|                  |     | Can we include Branded<br>keywords? (Recommended)                                                  | No                                |  |
|                  |     | Are we bidding on<br>competitor names? If so, list<br>them here,                                   |                                   |  |

#### STEP 8 REVIEW ADDITIONAL DETAILS

If there are any.

| ignite                          |                                                                                                    |
|---------------------------------|----------------------------------------------------------------------------------------------------|
| ∕ssa ∽                          | Can we include Branded No<br>keywords? (Recommended)<br>Are we bidding on -<br>competitor names? If so, list                                                    |
| GO TO REPORTS  RDERS & WORKFLOW | them here.<br>Do you have an existing Yes<br>estimate?                                                                                                    |
| Irders                          | > Upload Existing Estimate Google Direct Merchant Report Template_Cascade Mountain_12.12.2022_Client facing (1).xlsx<br>Here                                    |
| Vorkflow                        | Would you like to add an Ad No<br>Copy or Extension?                                                                                                    |
|                                 | Additional Details       YEARS MUST BE CHANGED IN COPY TO 2023/2024 SEASON                                                                                      |
|                                 | ATTACHED FILES      4371797_IL_Rockford_Cascade Mountain     Chicago_Chicago SEM BUDGET FLIGHTING_stax     - 2023-12-05 22:13:38 (Uploaded by: Holly     Buddel |

| ORDERS & WORKFLOW | Would you like to add an Ad No<br>Copy or Extension?                                                                                                    |  |
|-------------------|----------------------------------------------------------------------------------------------------|--|
|                   |                                                                                                    |  |
| Workflow          | ADDITIONAL DETAILS                                                                                                    |  |
| Notifications     | > Additional Details YEARS MUST BE CHANGED IN COPY TO 2023/2024 SEASON                                                                                             |  |
|                   | ♦ goals                                                                                                    |  |
|                   |                                                                                                    |  |
|                   |                                                                                                    |  |
|                   | ATTACHED FILES                                                                                                    |  |
|                   | 4371797.IL.Rockford, Cascade Mountain -<br>Chicago_Chicago SEM BUDGET FLIGHTING.xlsx<br>- 2023-12-03 22:13:30 (Uploaded by: Holly<br>Rhodes)                       |  |
|                   | Google Direct Merchant Report<br>Template_Cascade Mountain_12.12.2022_Cilent<br>facing (1).xlxx-2023-12-05 22:13:38 (Uploaded<br>by: Holly Rhodes)                 |  |
|                   | Google Direct Merchant Report<br>Template, IL, Rockford _Cascade<br>Mountain 12.18.2023 _Client facing.xlsx - 2023-<br>12-18 T/7-4530 (Updaded by: Madison Reilly) |  |
|                   |                                                                                                    |  |
|                   |                                                                                                    |  |

**REVIEW** attached files to confirm accurate.

#### STEP 10

Scroll back to the top of the ticket. IF approved, click YES! IF not approved, click NO and included details in the comment below of what is incorrect. SAVE DETAILS!

| Action Requir                               | ed                                                                  |
|---------------------------------------------|---------------------------------------------------------------------|
| Send & Receive<br>Approval for Estimate<br> |                                                                     |
| Build sent to client?                       |                                                                     |
| Is the build approved? *                    | Yes   If build is not approved, detail revision notes in comment be |
| SAVE DETAILS                                |                                                                     |
| Add Commen                                  | t                                                                   |
|                                             |                                                                     |

#### **Click on Complete Task**

To fully send off your approval or request changes, click complete tasks.

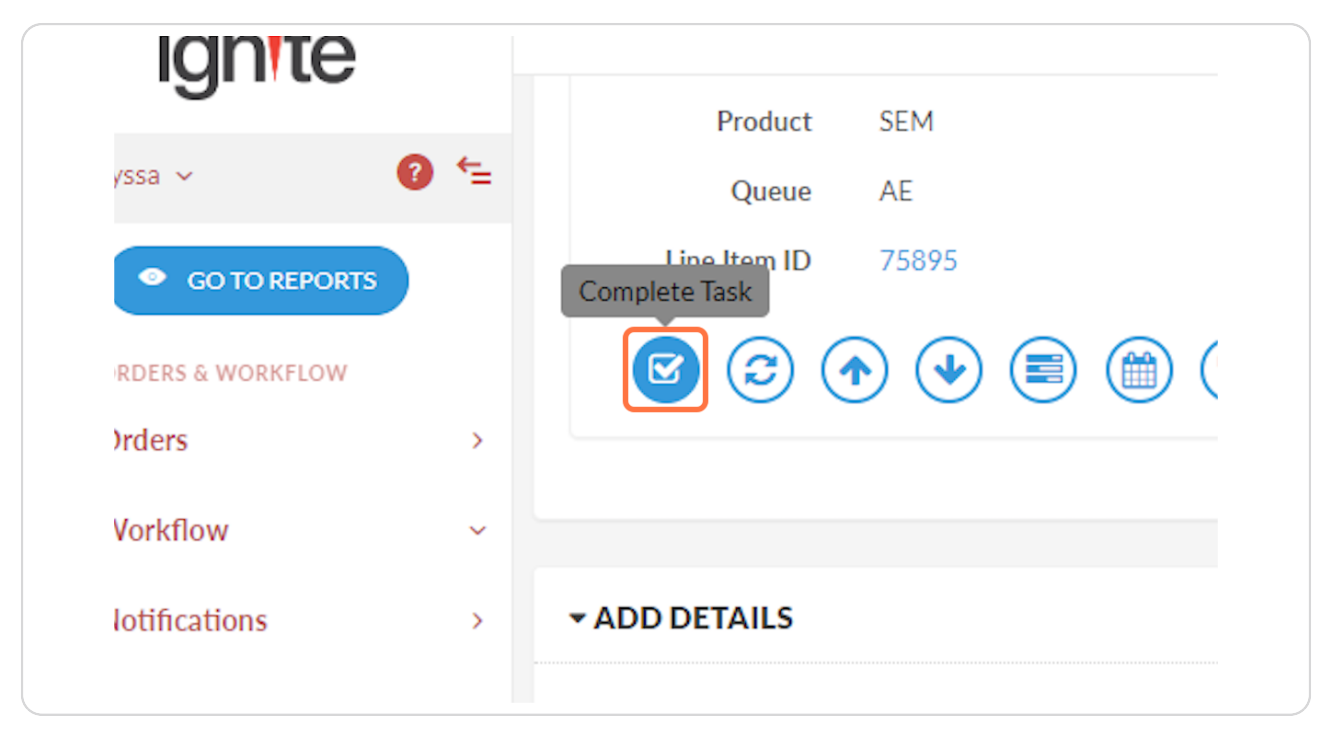

# ignite

### NAVIGATING SPECIFIC TACTIC REVISION REQUESTS IN TAPCLICKS

#### I Townsquare Reporting

#### STEP 1

#### Click on Orders

| Alyssa ~ (2)          | ) ← | My Ta         | asks         |              |
|-----------------------|-----|---------------|--------------|--------------|
| GO TO REPORTS         |     | Filter Tasks: | Search Tasks | SHOV         |
| ORDERS & WORKFLOW     |     |               |              | ~            |
| <b>≈</b> Orders       | >   | 3 Row(s)      |              |              |
| i≡ Workflow           | ~   | Task #        | Priority     | Due Date 👻 C |
| 📰 My Tasks            |     |               |              |              |
| i⊟ My Queues          |     | 586564        | 1 9          | 8/7/23       |
| 101 Hoor Availability |     |               |              |              |

#### Click on Open Orders

| (8) A    | Alyssa 🗸 🦉        | `= |               |              |          |                  |           |
|----------|-------------------|----|---------------|--------------|----------|------------------|-----------|
|          | • GO TO REPORTS   |    | Filter Tasks: | Search Tasks |          | SHOW CLOSED TASH | ks        |
|          | ORDERS & WORKFLOW |    |               |              | ~        | ~                | days from |
| =        | Orders            | ~  | 3 Row(s)      |              |          |                  |           |
| +        | Create New Order  |    | Task #        | Priority     | Due Date | Order Number     | Line Item |
| =        | Open Orders       |    |               |              |          |                  |           |
| =        | Detailed Orders   |    | 586564        | 1            | 8/7/23   | 20626            |           |
| 22<br>22 | Clients           |    | 500504        | 1            | 0/7/20   | 20020            |           |
| 1        | Creative Library  |    |               |              |          |                  |           |
| i=       | Workflow          | >  |               |              |          |                  |           |
|          |                   | ŗ  |               |              |          |                  |           |

#### STEP 3

#### Type in client name example "Cascade Mountain"

| 0                     | ) ← | Find Orders | cas     |        |    | client                                           |    | •     |
|-----------------------|-----|-------------|---------|--------|----|--------------------------------------------------|----|-------|
| GO TO REPORTS         |     |             |         |        |    |                                                  |    |       |
| & WORKFLOW            |     | Search      | orders  | Q      |    |                                                  |    |       |
|                       | ~   | Step 11     | Order 🚛 | Status | 11 | Order Name                                       | 11 | Sales |
| e New Order<br>Orders |     |             | 27740   | Draft  |    | ProMedica<br>Hospice/Heartland                   |    | Rockf |
| ed Orders             |     |             |         |        |    | Hospice_Edwin Lovett                             |    |       |
| 5                     |     |             | 27725   | Draft  |    | Anchor Harvey<br>Components, LLC_Edwin<br>Lovett |    | Rockf |

Click on ... Search next to client.

| client                                                 |    | •            | s  | HOW ARCHIVED C                          | ORDERS | GUID      |
|--------------------------------------------------------|----|--------------|----|-----------------------------------------|--------|-----------|
|                                                        |    |              |    |                                         |        | Show      |
| Order Name                                             | 11 | Sales Region | 11 | Client                                  | 11     | Salespers |
| ProMedica<br>Hospice/Heartland<br>Hospice_Edwin Lovett |    | Rockford     |    | ProMedica<br>Hospice/Heartla<br>Hospice | and    | William k |

#### STEP 5

Click on order number of the LIVE order you are looking to review for your client. Review order name to confirm this is the correct order for your client. Can use WO order # to confirm in order name.

| KFLOW              | Search orders. |         |                               |                                                                            |
|--------------------|----------------|---------|-------------------------------|----------------------------------------------------------------------------|
| ~                  | Step 11        | Order 🚛 | Status 1                      | Order Name                                                                 |
| Order<br>s<br>Jers | Live           | 27268   | Live                          | 4371797_Cascade<br>Mountain -<br>Chicago_CHICAGO:<br>Ignite 2023_Holly Rho |
| rary               | Pending        | 25466   | Pending<br>Activation<br>Call | 4371795_Cascade<br>Mountain -<br>Madison_MADISON:<br>Ignite 2024_Holly Rho |
| >                  |                | 00040   | Pending                       | 4371796_Cascade<br>Mountain -                                              |

Scroll to the bottom of the page to see Line Items. Find the specific product/tactic you want the revision to be applied on. Click that product's ITEM NUMBER

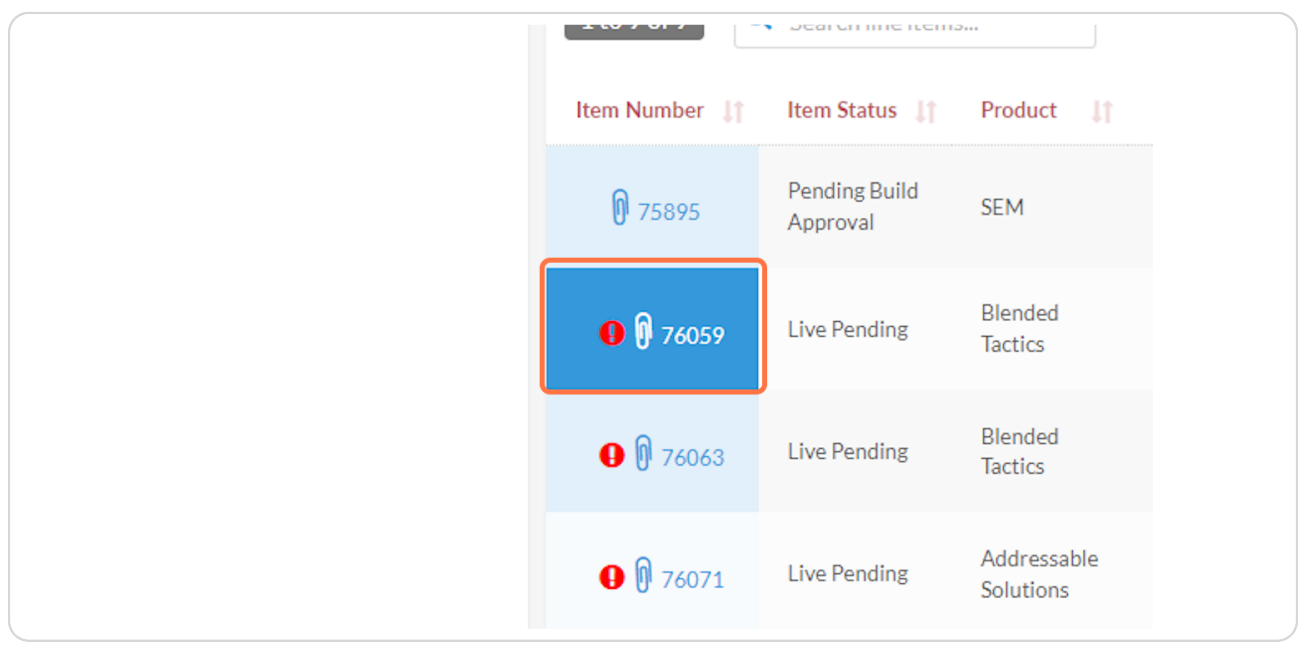

#### STEP 7

#### Click on COMMENTS - this is on the right side of the screen.

| COMMENTS   STASKS S    | 2 Tasks Overdue |
|------------------------|-----------------|
| COMMENTS   E TASKS E F | 2 Tasks Overdue |
| 2 Tacks Overdue        |                 |

| C a Trala Quardar | 🗩 COMMENTS   🗮 TASKS | HISTORY |
|-------------------|----------------------|---------|
|                   | AE REVISION REQUEST  |         |
|                   | UPLOAD FILE          | ADD     |

#### Type AE Revision Request in comment box

#### STEP 9

#### Check on

| Add Task  Please select  UPLOAD FILE | 2 Tasks Overdue | AE REVISION REQUEST       |
|--------------------------------------|-----------------|---------------------------|
| Please select UPLOAD FILE            |                 | Add Task                  |
|                                      |                 | Please select UPLOAD FILE |

Select Blended Tactics: AE Revision Request

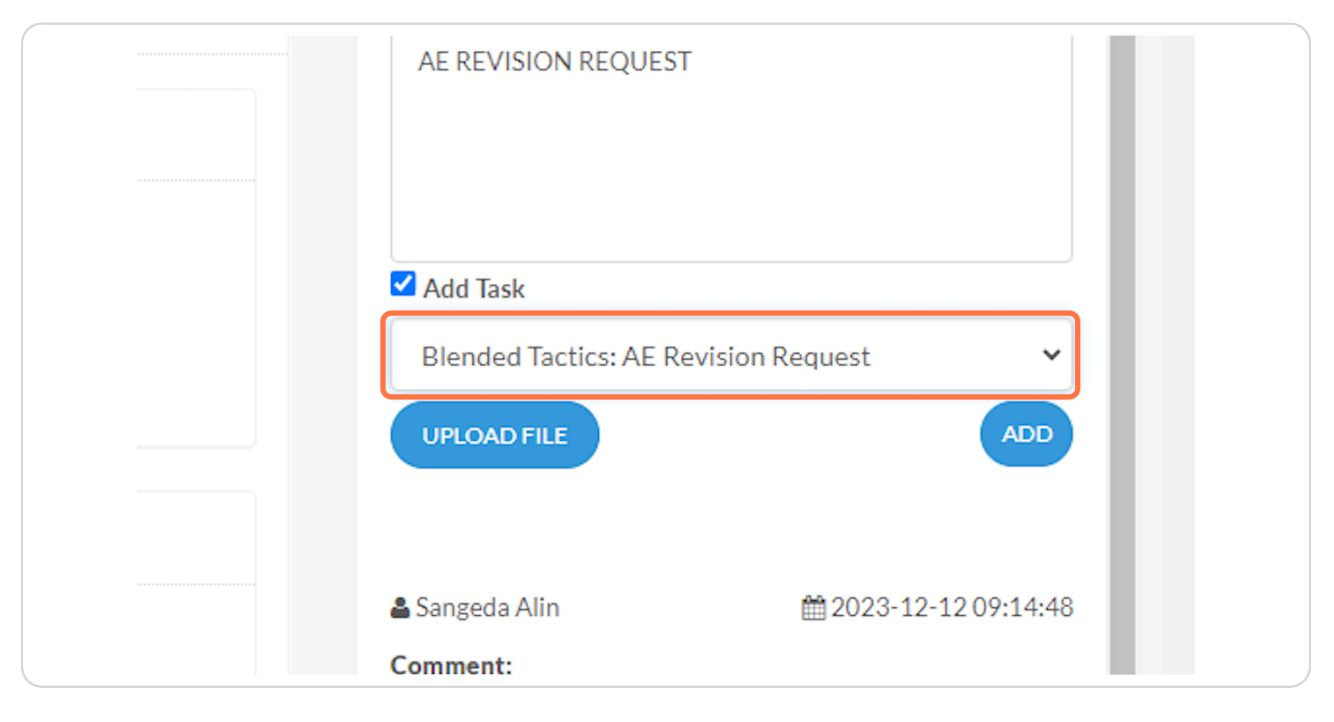

#### STEP 11

#### Check the Add Tasks Button

| ✓ Add Task                 |                                                             |
|----------------------------|-------------------------------------------------------------|
| Blended Tactics: AE R      | evision Request                                             |
| Sangeda Alin Comment: QA'd | i 2023-12-12 09:14:48 i i i i i i i i i i i i i i i i i i i |

#### Click on Workflow on the left side of your screen.

| Alyssa ~          | ₽ ← | <ul> <li>Advertiser Name: Cascade Mountain -<br/>Tactics   Campaign Name: 4371797_IL_</li> </ul> |
|-------------------|-----|--------------------------------------------------------------------------------------------------|
| GO TO REPORTS     |     |                                                                                                  |
| ORDERS & WORKFLOW |     | Pending Details                                                                                  |
| <b>≃</b> Orders   | ~   |                                                                                                  |
| i⊟ Workflow       | >   | Line Item Flights                                                                                |
| △ Notifications   | >   | C LINE ITEM INFO                                                                                 |
|                   |     | PRODUCT INFO                                                                                     |
|                   |     | Product Name Blended Tactics                                                                     |
|                   |     | 0 1 11 07070                                                                                     |

#### STEP 13

#### Click on My Tasks under Workflow

| (8) Alyssa 🗸 🥤      | .= | Tactics   Campaign Name: 4371797_IL_ |
|---------------------|----|--------------------------------------|
| GO TO REPORTS       |    |                                      |
| ORDERS & WORKFLOW   |    | Pending Details Trafficking Live     |
| <b>≠</b> Orders     | >  |                                      |
| i⊟ Workflow         | ~  | Line Item Flights                    |
| 📰 My Tasks          |    | S LINE ITEM INFO S S                 |
| i≡ My Queues        |    |                                      |
| 🐮 User Availability |    | PRODUCT INFO                         |
| △ Notifications     | >  | Product Name Blended Tactics         |
|                     |    | Order Id 27268                       |
|                     |    | Status Name Live Pending             |

Click on the TASK NUMBER assigned to the new task you created for your client.

| 764359 | 1 | 11/20/23 |
|--------|---|----------|
| 822552 | 1 | 12/18/23 |
| 822514 | 1 | 12/19/23 |

Type in describe revision(s): "TYPE IN THE REVISION REQUEST HERE " include all details you are requestion in the revision. Be clear and precise.

| Revision Requ                                                           | iest Details           |
|-------------------------------------------------------------------------|------------------------|
| Revision<br>Request                                                     |                        |
| Should the campaign be *<br>paused while the revision<br>is being made? | ~                      |
| Describe Details of<br>Revision                                         | TYPE IN REVISIONS HERE |
| Upload Items                                                            | UPLOAD FILE            |
| SAVE DETAILS                                                            |                        |
| Add Comment                                                             | t                      |

Should the lines be paused: No, unless this is a cancel or an incorrect creative or targeting/zip codes are running.

| ← ADD DETAILS                                          |  |
|--------------------------------------------------------|--|
| Revision Request Details                               |  |
| Request                                                |  |
| Should the campaign be * No                            |  |
| Describe Details of<br>Revision TYPE IN REVISIONS HERE |  |
|                                                        |  |

#### **STEP 17**

#### **Click on SAVE DETAILS**

| paused while the revision<br>is being made? | No                     |
|---------------------------------------------|------------------------|
| Describe Details of<br>Revision             | TYPE IN REVISIONS HERE |
| Upload Items                                | UPLOAD FILE            |
| SAVE DETAILS                                |                        |
| Add Commen                                  | t                      |

Scroll Up to Click on Complete Task

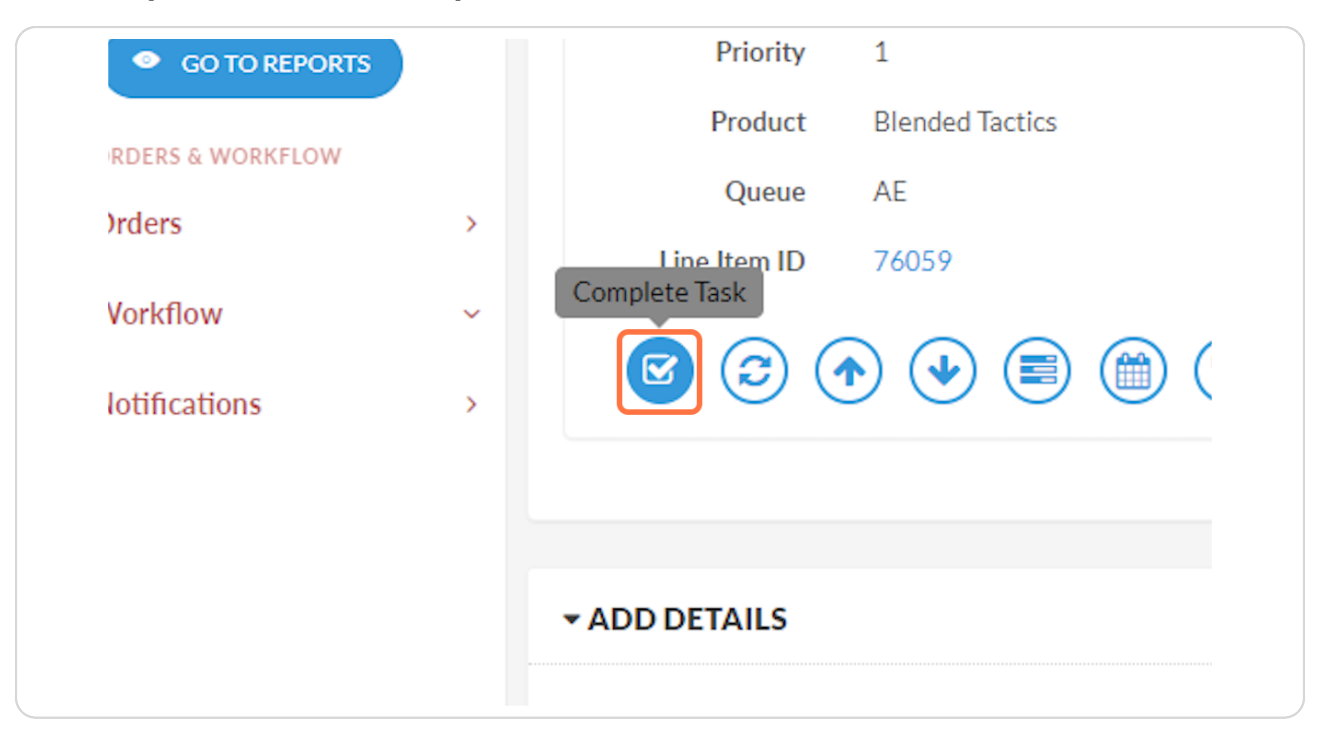

# ignite

## NAVIGATING REVISIONS FOR CURRENT ORDERS

### Navigating Townsquare Revisions That Apply to the Full Campaign on Current Orders in 15 Steps: AE Revision Request

These steps will walk you through submitting an Ignite order revision. This includes: adding dollars to current orders, new creative to be applied to the campaign, creative end date revisions, targeting revisions, zip code revisions, and tactic revisions.

#### Townsquare Reporting

15 Steps

#### STEP 1

#### **Click on Open Orders**

| 0, 1,122           | - |        |          |         |                |                                                 |
|--------------------|---|--------|----------|---------|----------------|-------------------------------------------------|
| GO TO REPORTS      |   |        |          | -       |                |                                                 |
| ORDERS & WORKFLOW  |   | Searc  | h orders | Q       |                |                                                 |
| <b>≠</b> Orders    | ~ | Step   | II       | Order 🚛 | Status 11      | Order Name                                      |
| + Create New Order |   |        |          |         |                | Anchor Harvey                                   |
| = Open Orders      |   | Creat  | live     | 27725   | Draft          | Components, LLC_Edwin<br>Lovett                 |
| Detailed Orders    |   | Creat  |          |         | Devilt         | A Place for Space Self                          |
| 😸 Clients          |   | Creat  | live     | 27724   | Draft          | Storage LLC_Edwin Lovett                        |
| Creative Library   |   | Creat  | ive      | 27707   | Draft          | Rockford Public<br>Library_Edwin Lovett         |
| E Workflow         |   | In Pro | ogre     | 27666   | In<br>Progress | 4505520_Club Pilates<br>Barrington_Edwin Lovett |
| - Hornow           | - |        |          |         |                |                                                 |

Type in client name example "Cascade Mountain"

| <b>jni</b> te |   |            | _       |              |        |      |                                 |     |
|---------------|---|------------|---------|--------------|--------|------|---------------------------------|-----|
| 6             | = | Find Order | s Case  | ade Mountair |        | clie | ent                             | *   |
| SO TO REPORTS |   |            |         |              |        |      |                                 |     |
| & WORKFLOW    |   | Search     | orders. | Q,           |        |      |                                 |     |
|               | ~ | Step       | It      | Order 🚛      | Status | 11   | Order Name                      | II. |
| New Order     |   |            |         |              |        |      | Anchor Harvey                   |     |
| Orders        |   | Creativ    | ve      | 27725        | Draft  |      | Components, LLC_Edwin<br>Lovett |     |
| ed Orders     |   | Creativ    | ve      | 27724        | Draft  |      | A Place for Space Self          |     |
| 5             |   |            | _       |              |        |      | Storage LLC_Edwin Lovett        |     |

#### STEP 3

#### Click on ... Search next to client.

|   | clie | ent        | ~   | Q SHOW A       | RCHIVED ORDERS |     | GUID |
|---|------|------------|-----|----------------|----------------|-----|------|
|   |      |            |     |                |                |     | Show |
| s | It   | Order Name | II. | Sales Region 1 | Client         | JT. | Sal  |

Click on order number of the LIVE order you are looking to review for your client. Review order name to confirm this is the correct order for your client. Can use WO order # to confirm in order name.

| 5 & WORKFLOW                            | Search | orders  | Q                             |                                                                            |
|-----------------------------------------|--------|---------|-------------------------------|----------------------------------------------------------------------------|
| 5 ~                                     | Step 1 | Order 🚛 | Status 1                      | Order Name                                                                 |
| te New Order<br>1 Orders<br>iled Orders |        | 27268   | Live                          | 4371797_Cascade<br>Mountain -<br>Chicago_CHICAGO:<br>Ignite 2023_Holly Rho |
| its<br>tive Library                     |        | 25466   | Pending<br>Activation<br>Call | 4371795_Cascade<br>Mountain -<br>Madison_MADISON:<br>Ignite 2024_Holly Rho |
| low >                                   |        | 00040   | Pending                       | 4371796_Cascade<br>Mountain -                                              |

#### **STEP 5**

#### **Click on COMMENTS - this is on the right side of the screen.**

|                  |                             | <b>Q</b> Rockfor            |
|------------------|-----------------------------|-----------------------------|
| Complete         | Creative Order              | Cancelle                    |
| 14 Tasks Overdue | 🗭 COMMENTS   🗮              | TASKS                       |
|                  | #802710                     |                             |
|                  | 🛔 Holly Rhodes              | 2023-12-05 1                |
|                  | Status: Assigned            |                             |
|                  | Due Date: 2023-12-05        |                             |
|                  | Details: Order: Populate of | lient record with Tier, GTM |

| Complete         | Creative Order      | Cancelled             |
|------------------|---------------------|-----------------------|
| 14 Tasks Overdue | 🗭 COMMENTS   📰 TA   | SKS 📑 HISTORY         |
|                  | AE Revision Request | Î                     |
|                  |                     |                       |
|                  | Add Task            |                       |
|                  | UPLOAD FILE         | ADD                   |
|                  | & Alvesa Salishury  | ₩ 2023-12-13 11-20-50 |

#### Type AE Revision Request in comment box

#### STEP 7

#### **Check the Add Tasks Button**

| AE Revision Request |
|---------------------|
| Add Task            |
| UPLOAD FILE         |

STEP:8

Select Order: AE Revision Request in the drop down.

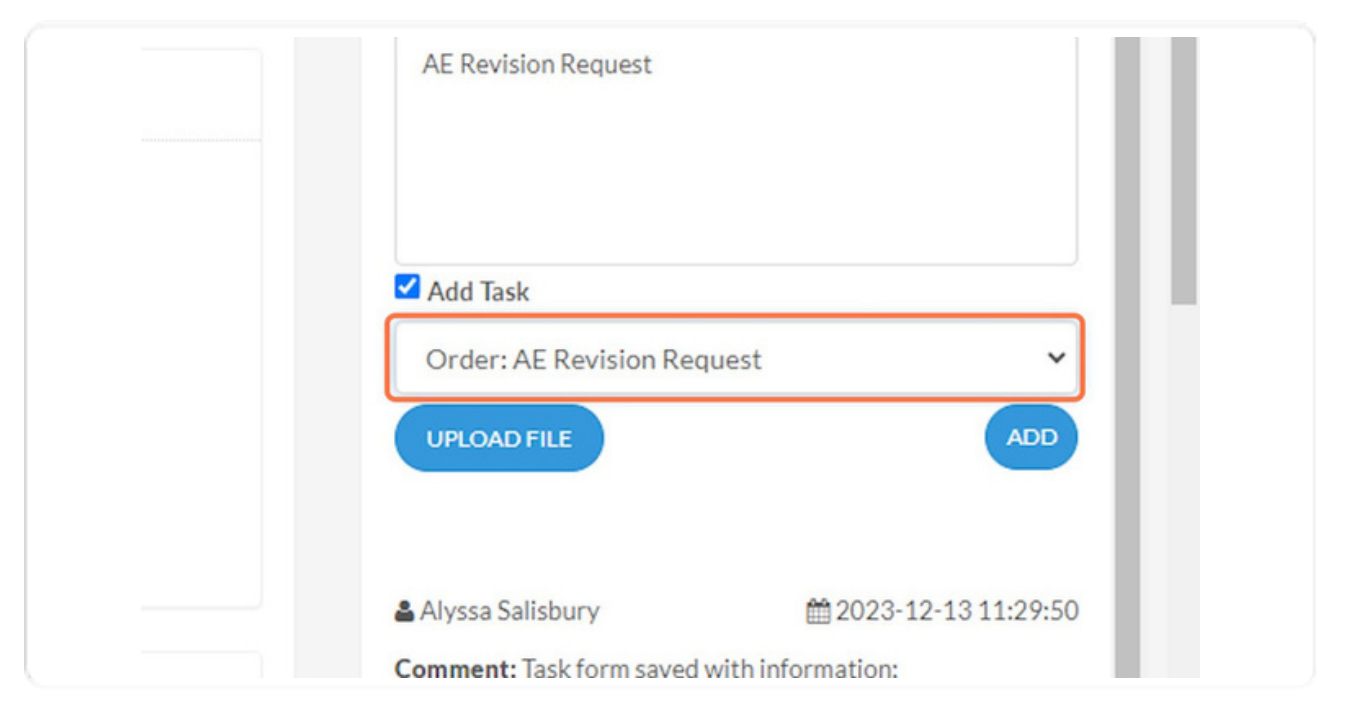

#### STEP 9

#### **Click on ADD**

| Add Task                 |                       |
|--------------------------|-----------------------|
| Order: AE Revision Red   | quest 🗸               |
| UPLOAD FILE              | ADD                   |
| 🛔 Alyssa Salisbury       | ∰ 2023-12-13 11:29:50 |
| Comment: Task form saved | with information:     |
| Action Required          |                       |

#### Click on Workflow on the left side of your screen.

| (Q) Alyssa ~      | ) 🖕 | Pending Activation Call           | In Progress                       |
|-------------------|-----|-----------------------------------|-----------------------------------|
| GO TO REPORTS     |     | ORDER INFO                        |                                   |
| ORDERS & WORKFLOW | ~   | ADVERTISER DETAILS                |                                   |
| i≡ Workflow       | >   | Order Type                        | Launch                            |
| △ Notifications   | >   | Advertiser<br>Client Service Tier | Cascade Mountain - Chicago<br>KEY |
|                   |     | Market<br>State                   | Rockford<br>IL                    |
|                   |     | Vertical                          | Skiing                            |

#### STEP 11

#### Click on My Tasks under Workflow

| GO TO REPORT        | s | ORDER INFO          |                            |
|---------------------|---|---------------------|----------------------------|
| ORDERS & WORKFLOW   | > | ADVERTISER DETAILS  |                            |
| i≡ Workflow         | ~ | Order Type          | Launch                     |
| 📰 My Tasks          |   | Advertiser          | Cascade Mountain - Chicago |
| IΞ My Queues        |   | Client Service Tier | KEY                        |
| 嶜 User Availability |   | State               | IL                         |
| △ Notifications     | > | Vertical            | Skiing                     |

Click on the TASK NUMBER assigned to the new task you created for your client.

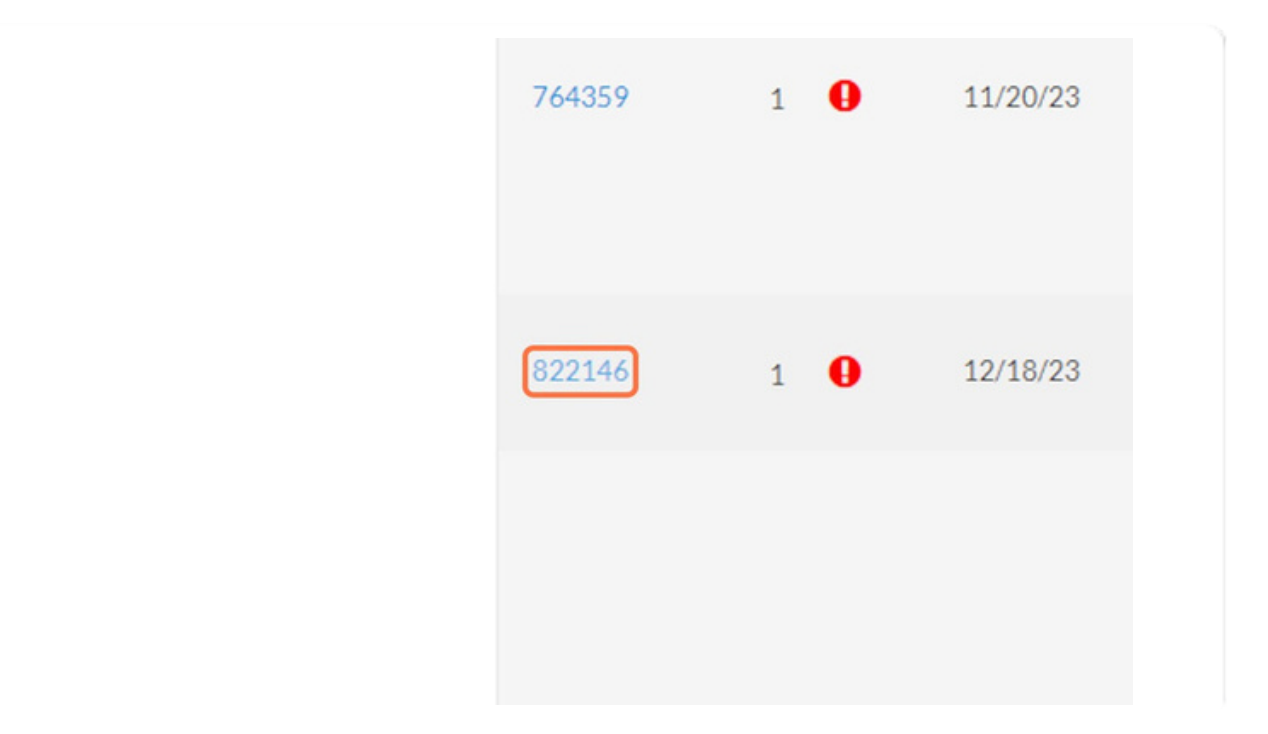

#### Type in describe revision(s): "TYPE IN THE REVISION REQUEST HERE " include all details you are requestion in the revision. Be clear and precise.

Should the lines be paused: No, unless this is a cancel or an incorrect creative or target- ing/zip codes are running.

| during revision?        | No                                                   | ~                                                                  |        |    |
|-------------------------|------------------------------------------------------|--------------------------------------------------------------------|--------|----|
| Describe Revision(s): * | TYPE IN THE REVIS<br>CHANGE REQUES<br>CANCELATION DE | ISION REQUEST HERE, CR<br>ST WITH DATES, PAUSE OF<br>ETAILS HERE.] | EATIVE |    |
| Add Common              | L                                                    |                                                                    |        |    |
| Add Commen              | t<br>44 HS HA                                        | p 44 B #                                                           |        | T) |

#### **Click on SAVE DETAILS**

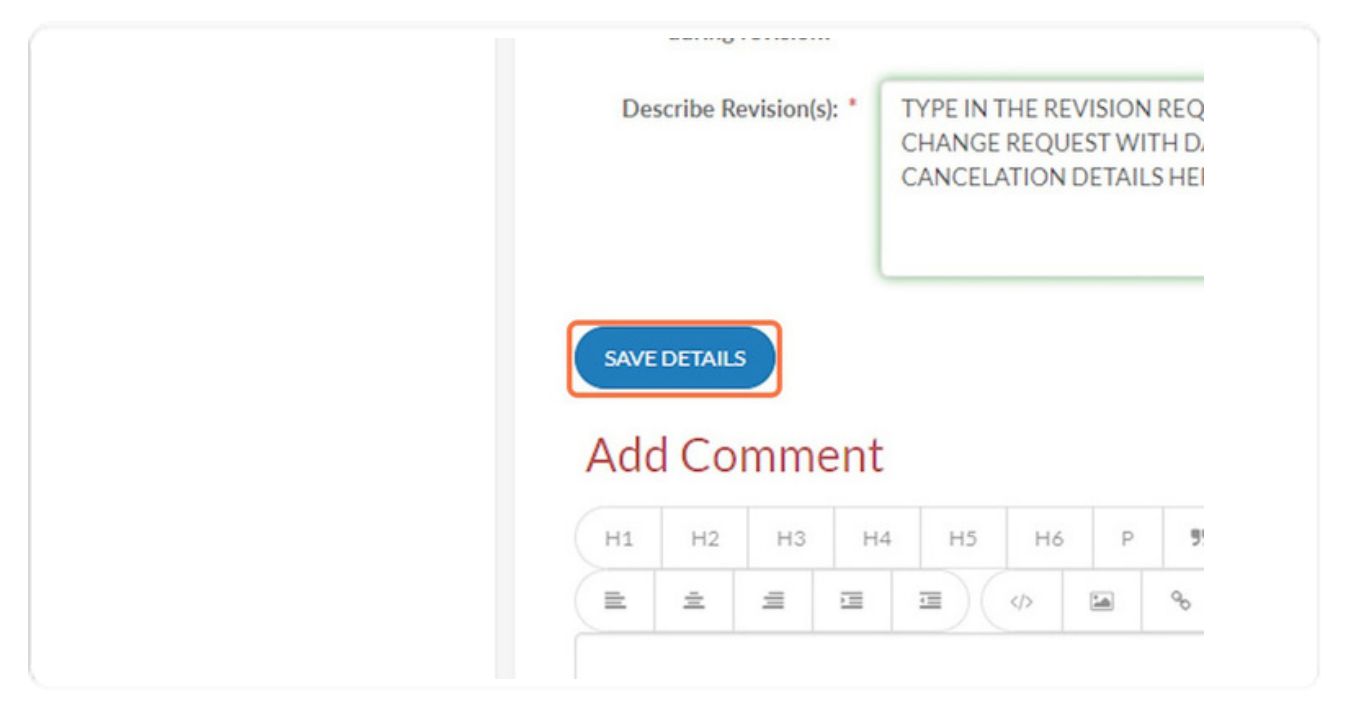

#### **STEP 15**

#### Scroll back to the top and click on Complete Task

| - |                  |
|---|------------------|
|   | Completed        |
|   | Priority 1       |
|   | Complete Task AE |
| > |                  |
| ~ |                  |
| > |                  |
|   | - ADD DETAILS    |
|   | ><br>~<br>>      |